# MANUAL PENGGUNA SISTEM PUNGUTAN CUKAI JUALAN NEGERI (eCJN)

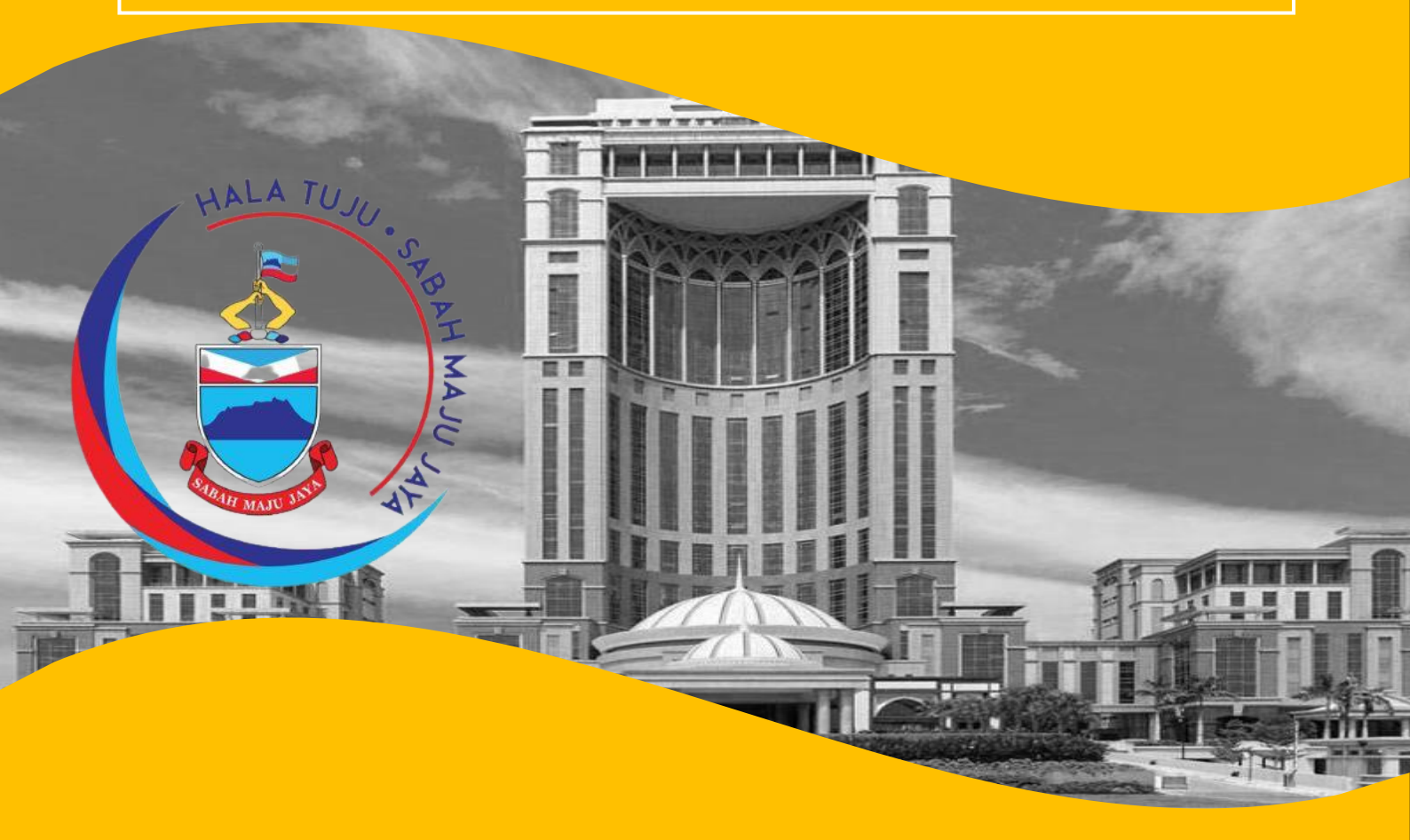

JULAI 2022 KEMENTERIAN KEWANGAN NEGERI SABAH

| KANDUNGAN |
|-----------|
|-----------|

| BAHAGIAN 1:                                                                                                    | PORTAL SISTEM PUNGUTAN CUKAI JUALANNEGERI (eCJN)1                                                                      |                            |
|----------------------------------------------------------------------------------------------------|----------------------------------------------------------------------------------------------------|----------------------------|
| <ul><li>Daftar Akaun E</li><li>Pemegang Les</li></ul>                                                                                              | Baharu<br>sen Sedia Ada                                                                                                | 3<br>4                     |
| BAHAGIAN 2:                                                                                                    | PENDAFTARAN LESEN CUKAI JUALAN NEGERI<br>(BORANG 1)                                                                    | 5                          |
| <ul> <li>Pengisian Bora</li> </ul>                                                                                                    | ang 1                                                                                                    | 6                          |
| BAHAGIAN 3:                                                                                                    | PENGISYTIHARAN CUKAI JUALAN NEGERI<br>(BORANG 4)                                                                       | 12                         |
| <ul> <li>Pengisian Bora</li> <li>Pengisian Makl</li> <li>Komoditi Pe</li> <li>Produk Petr</li> <li>Besi Buruk I</li> <li>Pengisian Bora</li> </ul> | ang 4<br>lumat Perincian Borang 4:<br>erikanan<br>roleum<br>Buangan Dibawa Keluar dari Sabah<br>ang 4: Tiada Penjualan | 13<br>15<br>17<br>19<br>22 |
| BAHAGIAN 4:                                                                                                    | PEMBAYARAN CUKAI JUALAN NEGERI<br>(LAMPIRAN A)                                                                         | 24                         |
| <ul> <li>Pengisian Lam</li> </ul>                                                                                                    | piran A                                                                                                    | 25                         |
| BAHAGIAN 5:                                                                                                    | RESIT ELEKTRONIK                                                                                                    | 27                         |

Untuk sebarang pertanyaan lanjut, sila hubungi kami di alamat **Unit Cukai Jualan Negeri**, **Bahagian Kewangan dan Ekonomi, Kementerian Kewangan Negeri Sabah, Aras 5, Blok A, Pusat Pentadbiran Negeri Sabah, Jalan Teluk Likas, Tanjung Lipat, 88400 KOTA KINABALU, talian kami 088-368071/067/038**  BAHAGIAN 1: PORTAL SISTEM PUNGUTAN CUKAI JUALAN NEGERI (eCJN) a) Daftar Akaun Baharu b)Pemegang Lesen Sedia Ada

# BAHAGIAN 1: PORTAL SISTEM PUNGUTAN CUKAI JUALAN NEGERI (eCJN)

- 1. Portal Sistem Pungutan Cukai Jualan Negeri (eCJN) boleh dicapai menerusi URL <u>https://cukaijualannegeri.sabah.gov.my/</u>.
- 2. Pada halaman Log Masuk sistem, pastikan skrin kemasukan login yang dipaparkan adalah Login Sistem & Daftar Akaun Baru seperti yang ditunjukkan di bawah dan masukkan ID pengguna anda.
- 3. Sekiranya anda pertama kali menggunakan sistem ini, anda perlu membuat pendaftaran untuk mendapatkan ID Pengguna dengan menekan **Daftar Akaun Baru.**

| • | KEMENTERIAN KEWANGAN NEGERI SABAH                |
|---|--------------------------------------------------|
|   | No. Pendaftaran Syarikat/ No. Lesen Cukai Jualan |
|   | Katalaluan                                       |
|   | Login Sistem                                     |
|   | Daftar Akaun Baru                                |
|   | O Bantuan Teknikal                               |
|   | Pejabat Cukai Jualan Negeri                      |
|   | Bahagian Kewangan dan Ekonomi                    |
|   | KEMENTERIAN KEWANGAN                             |
|   | ARAS 5, BLOK A                                   |
|   |                                                  |
|   | Tel:088-368071/8030/8068, Faks: 088-236361       |
|   |                                                  |

# BAHAGIAN 1: PORTAL SISTEM PUNGUTAN CUKAI JUALAN NEGERI (eCJN) a) Daftar Akaun Baharu b) Pemegang Lesen Sedia Ada

### a) Daftar Akaun Baharu

- 1. Untuk yang pertama kali menggunakan Sistem eCJN, pemohon perlu terlebih dahulu mendaftarkan maklumat syarikat pemohon bagi mendapatkan akses ID Pengguna dan kata laluan yang sah untuk mula menggunakan sistem ini.
- 2. Pemohon perlu mengisi Nama Syarikat, No. Pendaftaran Syarikat dan e-mel Syarikat untuk mendaftar akaun baru. Sila masukkan nombor pendaftaran syarikat tanpa sebarang simbol dan jarak (hanya huruf dan nombor sahaja).
- 3. Kata laluan akan dijana secara automatik. Sila semak email anda bagi mendapatkan kata laluan tersebut.

| .gov.my/dbarusy.asp                                                     |
|-------------------------------------------------------------------------|
|                                                                         |
|                                                                         |
|                                                                         |
| ——— Daftar Akaun Baru ———                                               |
| Nama Syarikat                                                           |
|                                                                         |
| Nombor Pendaftaran Syarikat                                             |
| Emel Syarikat                                                           |
| Daftar                                                                  |
| Log Masuk                                                               |
| © 2017 Hak Cipta Terpelihara Jabatan Perkhidmatan Komputer Negeri Sabah |

### b) Pemegang Lesen Sedia Ada

- Bagi pemegang lesen sedia ada, anda boleh terus mengakses sistem menggunakan No. Pendaftaran Syarikat atau Nombor Lesen Cukai Jualan dan kata laluan yang telah didaftarkan.
- 2. Setelah mendaftar, pemohon boleh menggunakan akaun ID Pengguna tersebut untuk menggunakan perkhidmatan dalam talian yang disediakan oleh Sistem eCJN.
- Sekiranya pemohon terlupa kata laluan, pemohon boleh mengisi alamat e-mel yang telah didaftarkan dan seterusnya menekan **"Maklumkan Saya Katalaluan"**. Sistem eCJN akan mengirimkan e-mel yang mengandungi kata laluan akaun tersebut.

|          | BAH MINISTRY OF FINANCE                                         |                                 |
|----------|-----------------------------------------------------------------|---------------------------------|
| 4        | abc12345                                                        |                                 |
| <b>A</b> | cJN_KP_1234                                                     | X                               |
|          | Login Siste                                                     | m                               |
|          | Daftar Akaun I                                                  | Baru                            |
|          | O Bantuan Tekn                                                  | ikal                            |
|          | Pejabat Cukai Jualan<br>Bahagian Kewangan da<br>KEMENTERIAN KEW | n Negeri<br>n Ekonomi<br>/ANGAN |
|          | PUSAT PENTADBIRAN NE<br>88400 KOTA KINAJ                        | GERI SABAH<br>BALU              |
|          | lei:088-368071/8030/8068, Fr                                    | aks: 088-236361                 |

ernet Exnlorer versi 11 ke atas dennan resolusi 1366 X 768 nixel 🐼 2017 Hak Cinta Ternelihara Jabatan Per

# BAHAGIAN 2: PENDAFTARAN LESEN CUKAI JUALAN NEGERI (BORANG 1)

## BAHAGIAN 2: PENDAFTARAN LESEN CUKAI JUALAN NEGERI (BORANG 1) – Pengisian Borang 1

• Pengisian Borang 1 melibat 3 bahagian iaitu Bahagian A: Maklumat Perniagaan, Bahagian B: Butiran Perniagaan dan Bahagian C: Akuan Pemohon.

#### Bahagian A: Maklumat Perniagaan

| eCJN | SELAMAT DATANG<br>ABC SDN BHD |                                                     | BORANG 1<br>PERATURAN-PERATURAN CUKAI JUALAN NI<br>PERMOHONAN UNTUK MENDAPATKAN LESEN SI<br>YANG KENA MEMBAYAR CUKAI<br>(Peraturan 4(1)) | EGERI 1999<br>EBAGAI ORANG                |  |
|------|-------------------------------|-----------------------------------------------------|----------------------------------------------------------------------------------------------------|-------------------------------------------|--|
|      |                               | BAHAGIAN A: MAKLUMAT PERNIAGAAN                     |                                                                                                    |                                           |  |
|      |                               | Syarikat/Perniagaan *                               | ABC SDN BHD                                                                                                    |                                           |  |
|      |                               | No. Rujukan Syarikat / No. Pendaftaran Perniagaan * | 8420B                                                                                                    |                                           |  |
|      |                               | Daerah *                                            | <sila pilih=""> 🗸</sila>                                                                                                    | Sila iri Nama Tempat ika laisulain daarah |  |
|      |                               | Jenis Perniagaan, Perkongsian? *                    | O Ya                                                                                                    | ond to remain comparison on non-adaption  |  |
|      |                               |                                                     | O Tidak<br>Simpan                                                                                                    |                                           |  |
|      |                               |                                                     |                                                                                                    |                                           |  |
|      |                               |                                                     |                                                                                                    |                                           |  |
|      |                               |                                                     |                                                                                                    |                                           |  |
|      |                               |                                                     |                                                                                                    |                                           |  |
|      |                               |                                                     |                                                                                                    |                                           |  |

- Sila masukkan nama Syarikat/Perniagaan, No. Rujukan Syarikat/No. Pendaftaran perniagaan, dan Daerah.
- Sekiranya syarikat beroperasi di luar daripada Sabah, sila pilih **'lain-lain'** dan isi nama negeri tersebut pada kotak yang disediakan.
- Jika syarikat anda adalah jenis perkongsian, sila pilih **"Ya"** dan pilih **"Tidak"** jika sebaliknya.

• Apabila semua maklumat perniagaan telah dilengkapkan, pemohon perlu klik pada butang **"Simpan"**.

| eCJN | SELAMAT DATANG<br>ABC SDN BHD | Anda pasti semua m<br>Tekan 'OK' jika betu<br>BAHAGIAN A: MAKLUMAT PERNIAGAAN | aklumat adalah betul?<br>JI, 'Cancel' jika salah.<br>OK Cancel |
|------|-------------------------------|-------------------------------------------------------------------------------|----------------------------------------------------------------|
|      |                               | Syarikat/Perniagaan *                                                         | ABC SDN BHD                                                    |
|      |                               | No. Rujukan Syarikat / No. Pendaftaran Perniagaan *                           | 8420B                                                          |
|      |                               | Daerah *                                                                      | KOTA KINABALU                                                  |
|      |                               | Jenis Perniagaan, Perkongsian? *                                              | O Ya<br>Tidak<br>Simpan                                        |
|      |                               |                                                                               |                                                                |
|      |                               |                                                                               |                                                                |

• Isi dan lengkapkan butiran pemohon dalam borang pendaftaran seperti yang dipaparkan di bawah.

| Les Borang 1          | × | DATIAGIAN A. MARLOWAT FERMIAGAAN                             |                                                                           |
|-----------------------|---|--------------------------------------------------------------|---------------------------------------------------------------------------|
|                       |   |                                                              |                                                                           |
| Q Semak Permohonan    | ~ | Syarikat/Perniagaan *                                        | ABC SDN BHD                                                               |
|                       |   |                                                              |                                                                           |
| PENGI SYTIHARAN CUKAI |   | Daerah *                                                     | RUTA KINABALU *                                                           |
| _                     |   |                                                              | Sila bi Nama tempat jika tamtain Gaeran                                   |
| Borang 4              | ~ | Jenis Perniagaan, Perkongsian?*                              | O Ya                                                                      |
|                       |   |                                                              | Tidak                                                                     |
| PEMBAYARAN CUKAI      |   | Alamat Berdaftar Perniagaan *                                | No.88, Lot B, Taman Luvang.                                               |
| -                     |   |                                                              | 88300 Kota Kinabalu.                                                      |
| Lampiran A            | * |                                                              | (Bagi perkongsian, sila isikan juga Maklumat Perniagaan Perkongsian)      |
|                       |   | No. Telefon *                                                | (088) 368-888_                                                            |
| PENERIMAAN PEMBAYARAN |   |                                                              |                                                                           |
| -                     |   | No. Faks *                                                   | (088) 368-888_                                                            |
| Le Resit              | ~ | Taribb Dandaffaran Damianana t                               | 14/02/1929                                                                |
|                       |   | tanki evidataran evinagaan -                                 |                                                                           |
|                       |   |                                                              |                                                                           |
|                       |   | No. Rujukan Syarikat / No. Pendaftaran Perniagaan *          | 84206                                                                     |
|                       |   |                                                              |                                                                           |
|                       |   | Tarikh/Jangkaan Tarikh Permulaan Perniagaan *                | 14/02/1959                                                                |
|                       |   |                                                              | a (anuu /yyyy)                                                            |
|                       |   | Tempoh Pengakuan Tahunan Syarikat saya Tamat pada *          | 30/04                                                                     |
|                       |   |                                                              |                                                                           |
|                       |   | Terangkan kegiatan perniagaan utama anda dengan sepenuhnya * | Loteri                                                                    |
|                       |   |                                                              |                                                                           |
|                       |   |                                                              | 🛓 Simpan dan Seterusnya                                                   |
|                       |   |                                                              |                                                                           |
|                       |   |                                                              | 💭 @ 2017 Hak Cipta Terpelihara Jabatan Perkhidmatan Komputer Negeri Sabah |
|                       |   |                                                              |                                                                           |

• Selepas selesai mengisi maklumat perniagaan, sila klik pada butang **"Simpan** dan Seterusnya".

#### Bahagian B (1) : Butiran Perniagaan

• Isi dan lengkapkan butiran perniagaan seperti yang disediakan dalam borang pendaftaran seperti yang dipaparkan di bawah. Selepas siap mengisi maklumat perniagaan, sila klik butang **"Simpan dan Seterusnya"**.

| eCJN                                         |                                                                                           |                          | 🖰 Log keluar |
|----------------------------------------------|-------------------------------------------------------------------------------------------|--------------------------|--------------|
| SELAMAT DATANG<br>ABC SDN BHD<br>PENDAFTARAN | BAHAGIAN B: BUTIRAN PERNIAGAAN<br>8. SENARAI PERHIMUKTAN BERCUKAI                         |                          |              |
| 🐔 Panduan 🗸 🗸                                | Jenis-jenis barang yang kena dibayar cukai *                                              | <sila pilih=""> V</sila> |              |
| 🕑 Borang 1 🗸 🗸                               | Klasifikasi                                                                               |                          |              |
| Q. Semak Permohonan 🗸 🗸 🗸 🗸 🗸 🗸              | Anggaran Perolehan Tahunan (RM) *<br>Anggaran Perolehan Cukai Jualan Negeri Tahunan (RM)* | 00.00                    |              |
| PENGISYTIHARAN CUKAI                         |                                                                                           | ± Simpan dan Seterusnya  |              |
| PEMBAYARAN CUKAI                             |                                                                                           |                          |              |
| 🕼 Lampiran A 🗸 🗸                             |                                                                                           |                          |              |
| PENERIMAAN PEMBAYARAN                        |                                                                                           |                          |              |

#### Bahagian B (2): Butiran Perniagaan

| eCJN                          |                                                |                                 | ර් Log i  | keluar |
|-------------------------------|------------------------------------------------|---------------------------------|-----------|--------|
| SELAMAT DATANG<br>ABC SDN BHD | BAHAGIAN B: BUTIRAN PERNIAGAAN                 |                                 |           |        |
| PENDAFTARAN                   | 9. ALAMAT PENUH PREMIS PERNIAGAAN DI SABAH (UN | TUK TUJUAN CUKAI JUALAN NEGERI) |           |        |
| 希 Panduan 🗸 🗸 🗸               | Nama Premis/ Kilang *                          | 1                               |           |        |
| 🕼 Borang 1 🗸 🗸                | Alamat Premis Perniagaan *                     |                                 | G         |        |
| Q Semak Permohonan 🗸          |                                                | ± Simpan Seterusnya             | R         |        |
| PENGISYTIHARAN CUKAI          |                                                |                                 |           |        |
| 🕼 Borang 4 🗸 🗸                | Tandakan No Nama Kilang                        | Alamat Kilang                   | Kemaskini | ł      |
| PEMBAYARAN CUKAI              |                                                |                                 |           |        |
| 🕼 Lampiran A 🗸 🗸              |                                                |                                 |           |        |
| PENERIMAAN PEMBAYARAN         |                                                |                                 |           |        |

- Pada Bahagian B, No. 9, isikan **Nama Premis/Kilang** dan **Alamat Premis/Perniagaan** yang beralamat di negeri Sabah.
- Selepas maklumat telah diisi dengan lengkap, sila klik **"Simpan".** Jika anda mempunyai lebih daripada 1 kilang/premis, anda boleh menambah maklumat tersebut pada ruangan ini dan ia akan dipaparkan seperti berikut.

| eCJN                          |               |            |                          | ¢                                                | ይ Log keluar |
|-------------------------------|---------------|------------|--------------------------|--------------------------------------------------|--------------|
| SELAMAT DATANG<br>ABC SDN BHD | BAHAGIAN B: B | UTIRAN PE  | RNIAGAAN                 |                                                  |              |
| Pendariakan 🗸                 | 9. ALAMAT PER | IOH PREMIS | Nama Premis/ Kilang *    |                                                  |              |
| Borang 1 v                    |               | Al         | amat Premis Perniagaan * |                                                  |              |
| PENGISYTIHARAN CUKAI          |               |            |                          | ± Simpan Seterusnya                              |              |
| 🕼 Borang 4 🗸 🗸                | Tandakan      | No         | Nama Kilang              | Alamat Kilang Kemaskini                          |              |
|                               |               | 1          | ABC Sdn Bhd              | No.88, Lot B, Taman Luyang, 88300 Kota Kinabalu. |              |
| PEMBAYARAN CUKAI              | Px Hapuskar   |            |                          |                                                  |              |
| 🕼 Lampiran A 🛛 🗸              |               |            |                          |                                                  |              |
| PENERIMAAN PEMBAYARAN         |               |            |                          |                                                  |              |

• Untuk pengemaskinian, sila klik """ seperti yang dipaparkan dalam gambar di atas. Sekiranya tiada perubahan, sila klik "Seterusnya".

#### Bahagian B (3): Butiran Perniagaan

| eCJN                                   | ć                                                                                                    | ) Log keluar |
|----------------------------------------|----------------------------------------------------------------------------------------------------|--------------|
| SELAMAT DATANG<br>ABC SDN BHD          | BAHAGIAN B: BUTIRAN PERNIAGAAN                                                                                                    |              |
| Pendaetakan                            |                                                                                                    |              |
| Borang 1     V     G. Semak Permohonan | Alamat Ejen                                                                                                    |              |
| PENGISYTIHARAN CUKAI                   | Nama Cawangan           Alamat Cawangan                                                                                                    |              |
| Borang 4 V                             | ± Simpan Seterusnya                                                                                                    |              |
| C Lampiran A V                         | Tandakan     Bil.     Nama Ejen     Alamat Ejen     Nama Cawangan     Alamat Cawangan     Kemas       1     Babra Walter     No.88, Blok C, Jalan Kolam, 88300 Kota Kinabalu.     Karamunsing     No.88, Blok C, Jalan Kolam, 88300 Kota Kinabalu.     Image: Cawangan Kolam, 88300 Kota Kinabalu.     Image: Cawangan Kolam, 88300 Kota Kinabalu.     Image: C | kini         |
| PENERIMAAN PEMBAYARAN                  | På Hapuskan                                                                                                    |              |

• Pada Bahagian B, No.11, sila isikan **Nama Ejen, Alamat Ejen, Nama Cawangan** dan **Alamat Cawangan** sekiranya ada dan klik butang **"Simpan".** Jika tidak berkenaan, sila klik **"Seterusnya".** 

### **BAHAGIAN C: AKUAN PEMOHON**

| 🚻 Apps 🧕 Gov Email 🔇 E-Cuti     | SM2 SM2 E-CJN Semakan                                                                           | training.jpkn.sabah.gov                                | .my says                              | 📀 E-Prestasi M Gmail 👷 Maps 🔤 Translate                                                     | e 🗟 News |
|---------------------------------|-------------------------------------------------------------------------------------------------|--------------------------------------------------------|---------------------------------------|---------------------------------------------------------------------------------------------|----------|
| SELAMAT DATANG<br>ABC SDN BHD   | BAHAGIAN C: AKUAN PEMO                                                                          | Nama Pemohon                                           | J. J. Marke                           | ~                                                                                           |          |
| PENDAFTARAN                     | (Patuhi Peraturan subperengga<br>Tiap-tiap permohonan oleh per<br>atau oleh seseorang yang dibe | No. KP                                                 |                                       | padankan hendaklah dibuat oleh pengarah<br>an hendaklah dibuat oleh pekongsi pengurusannya. |          |
| 🕼 Borang 1 →                    |                                                                                                 | Anda pasti semua maklum<br>Tekan 'OK' jika betul, 'Car | at adalah betul?<br>ncel' jika salah. | YYATAKAN DALAM BORANG INI                                                                   |          |
| Q. Semak Permohonan 🗸 🗸 🗸 🗸 🗸 🗸 |                                                                                                 |                                                        | OK Cancel                             | ADALAH BENAR DAN                                                                            |          |
|                                 | ,                                                                                               | Nama Pemohon *                                         |                                       |                                                                                             |          |
| us borang 4 🗸 🗸                 | No. Kad Pe                                                                                      | ngenalan/ No. Paspot *                                 |                                       |                                                                                             |          |
| PEMBAYARAN CUKAI                |                                                                                                 | Jawatan *                                              | Manager                               |                                                                                             |          |
| 🕼 Lampiran A 🗸 🗸                |                                                                                                 | Tarikh *                                               | 23/12/1999<br>± Simpan dan Cetak      | OneDrive                                                                                    |          |

- Pemohon adalah diwajibkan untuk klik pada kotak yang disediakan bagi mengisytiharkan bahawa borang yang diisi adalah benar dan lengkap.
- "**Pop Up Box**" akan muncul dan maklumat pemohon akan dipaparkan. Sila klik "**OK**" jika betul, "**Cancel**" sekiranya ingin membuat pembetulan.
- Kemudian tekan **"Simpan dan Cetak".** Anda kemudiaannya akan dibawa ke satu halaman baharu yang akan memaparkan Borang 1 yang telah lengkap diisi. Sila pastikan segala maklumat yang dipaparkan adalah tepat dan benar.
- Paparan penuh Borang 1 adalah seperti berikut:

| KERAJAAN NEGERI SABAH<br>DORANG 1<br>PERATURAN-PERATURAN CUKAI JUALAN NEGERI 1999<br>PERMOHONAN UNTUK MENDAPATKAN LESEM SEBAGAI ORANG YANG KENA MEMBAYAR CUKAI<br>(Peraturan 4(1)) |   |                                                  |  |  |  |  |  |  |  |
|----------------------------------------------------------------------------------------------------|---|--------------------------------------------------|--|--|--|--|--|--|--|
| BAHAGIAN A: MAKLUMAT PERNIAGAAN                                                                                                    |   |                                                  |  |  |  |  |  |  |  |
| 1. SYARIKAT/PERNIAGAAN                                                                                                    | 1 | ABC SDN BHD                                      |  |  |  |  |  |  |  |
| 2. NAMA DAN ALAMAT BERDAFTAR PERNIAGAAN                                                                                                    | 3 | NO.88, LOT B, TAMAN LUYANG, 88300 KOTA KINABALU. |  |  |  |  |  |  |  |
| 3. NO. TELEFON DAN FAKS                                                                                                    |   |                                                  |  |  |  |  |  |  |  |
| NO. TELEFON                                                                                                    | 3 | (088) 368-888_                                   |  |  |  |  |  |  |  |
| NO. FAKS                                                                                                    | 1 | (088) 368-888_                                   |  |  |  |  |  |  |  |
| 4. TARIKH DAN NOMBOR RUJUKAN SYARIKAT/NO. PENDAFTARAN PERNIAGAAN                                                                                                    |   |                                                  |  |  |  |  |  |  |  |
| TARIKH                                                                                                    | 3 | 14/02/1969                                       |  |  |  |  |  |  |  |
| NO. PENDAFTARAN                                                                                                    | 1 | 8420B                                            |  |  |  |  |  |  |  |
| 5. TARIKH/ JANGKAAN TARIKH PERMULAAN PERNIAGAAN                                                                                                    | 1 | 14/02/1969                                       |  |  |  |  |  |  |  |
| 6. TEMPOH PENGAKUAN TAHUNAN SYARIKAT SAYA TAMAT PADA                                                                                                    | 1 | 30/04                                            |  |  |  |  |  |  |  |
| BAHAGIAN B: BUTIRAN PERNIAGAAN                                                                                                    |   |                                                  |  |  |  |  |  |  |  |
| 7. TERANGKAN KEGIATAN PERNIAGAAN UTAMA ANDA DENGAN SEPENUHNYA                                                                                                    |   |                                                  |  |  |  |  |  |  |  |
| Loteri                                                                                                    |   |                                                  |  |  |  |  |  |  |  |
| 8. SENARAI PERKHIDMATAN BERCIJKAI                                                                                                    |   |                                                  |  |  |  |  |  |  |  |

- Langkah terakhir adalah pemohon perlu klik butang "Hantar Salinan Digital".
- "**Pop Up Box**" akan muncul untuk memaklumkan bahawa permohonan telah berjaya dihantar ke Pejabat Cukai Jualan Negeri. Selepas itu, klik "**OK**".

\*\*Sila cetak Borang 1 tersebut, semak semua maklumat dan turunkan tandatangan pada kotak seperti gambar di bawah. Setelah itu, borang berkenaan dan dokumen sokongan hendaklah dikemukakan kepada **Pejabat Cukai Jualan Negeri, Bahagian Kewangan dan Ekonomi, Kementerian Kewangan, Aras 5, Blok A, Pusat Pentadbiran Negeri Sabah, 88400 Kota Kinabalu, Sabah.** 

| BAHAGIAN C: AKUAN PEMOHON (Patuhi Peraturan subperenggan 4(3), Peraturan-Peraturan Cuka                                                                                  |                                                   |  |
|----------------------------------------------------------------------------------------------------|---------------------------------------------------|--|
| 12. SAYA, MENGAKU BAHAWA MAKLUMAT DINYATAKAN DALAM BORANG INI DAN DOKUMEN SOKONGAN DI                                                                                    | ERTAKAN ADALAH BENAR DAN LENGKAP.                 |  |
| NAMA PEMOHON                                                                                                    | Francis Ng Seng Chee                              |  |
| NO. KAD PENGENALAN/ PASPOT                                                                                                    | 550409-10-5315                                    |  |
| JAWATAN                                                                                                    | Manager                                           |  |
| TARIKH                                                                                                    | 04/02/2021                                        |  |
| TANDATANGAN                                                                                                    |                                                   |  |
| ** Sila bawa bersama cetakan borang ini berserta dokumen-dokumen berkaitan ke Pej<br>Jualan Negeri, Pusat Pentadbiran Negeri Sabah, Aras 5, Blok A, Bahagian Kewangan da | abat Cukai<br>n Ekonomi, A Hantar Salinan Digital |  |

# BAHAGIAN 3: PENGISYTIHARAN CUKAI JUALAN NEGERI (BORANG 4)

• Pengisian Borang 4;

 Pengisian Maklumat Perincian Borang 4 (Komoditi Perikanan, Produk Petroleum dan Besi Buruk Buangan;

• Pengisian Borang 4: Tiada Penjualan

### BAHAGIAN 3: PENGISTIHARAN CUKAI JUALAN NEGERI (BORANG 4) a) Pengisian Borang 4

 Setelah log masuk ke dalam sistem eCJN, anda boleh terus membuat pengisytiharan Cukai Jualan Negeri melalui Borang 4. Sila pilih **Bulan** dan **Tahun**, kemudian klik pada ikon yang tertera pada Borang 4 untuk meneruskan proses pengisytiharan cukai seperti berikut:

| Pengisytiharan Cukai                                                       |                              |                      |              |                 |                 |       |               |                 |                 |                 |  |
|----------------------------------------------------------------------------|------------------------------|----------------------|--------------|-----------------|-----------------|-------|---------------|-----------------|-----------------|-----------------|--|
|                                                                            |                              |                      |              |                 |                 |       |               |                 |                 |                 |  |
| Bil.                                                                       | Nama Pemohon (Nama Syarikat) |                      |              | Penyata (Bulan) | Penyata (Bulan) |       |               | Penyata (Tahun) |                 |                 |  |
| 1.                                                                         | SYARIKAT TEST                | SYARIKAT TEST TEST 2 |              |                 | - Bulan ? - 🗸 🗸 |       | - Tahun ? - V |                 |                 | Ê.              |  |
| Pengisytiharan Cukai Bulanan Jenis Barangan Komoditi Perikanan             |                              |                      |              |                 |                 |       |               |                 |                 |                 |  |
| No Lese                                                                    | n                            | Nilai Jualan         | Kuantiti(KG) | Amaun Cukai     | Bilangan        | Bulan | Tahun         | Invois          | Tarikh Taksiran | Tindakan/Status |  |
| #Selesai : Borang 4 lengkap sudah diperakukan dan Invois telah dimuatnaik. |                              |                      |              |                 |                 |       |               |                 |                 |                 |  |

• Setelah itu, pembayar cukai akan dibawa ke paparan penuh Borang 4 seperti di bawah. Sila pastikan maklumat seperti tempoh kena bayar cukai, kuantiti dan amaun Cukai Jualan Negeri yang kena dibayar diisi dengan tepat.

|                                                       |                                        | PERATURAN-PERATI<br>PENYATA<br>(Peratu | BORANG 4<br>JRAN CUKAI JUA<br>CUKAI JUALAN N<br>ran-Peraturan 12 8 | LAN NEGERI 1999<br>EGERI<br>& 13) |              |                |            |  |  |  |
|-------------------------------------------------------|----------------------------------------|----------------------------------------|--------------------------------------------------------------------|-----------------------------------|--------------|----------------|------------|--|--|--|
| PENYATA BAGI TEMPO                                    | H KENA BAYAR *                         | 01/01/2021                             |                                                                    | 31/01/2021                        |              |                |            |  |  |  |
| Bilangar                                              | dan Bulan/Tahun                        | 1                                      | 1/2021                                                             |                                   |              |                |            |  |  |  |
| Nama Orang Yang Kena                                  | Nama Orang Yang Kena Membayar Cukai    |                                        |                                                                    | YARIKAT TEST TEST 2               |              |                |            |  |  |  |
| No. Lesen Cu                                          | kai Jualan Negeri                      | KEW/KP/188/2021                        |                                                                    |                                   |              |                |            |  |  |  |
| Alamat Ber                                            | daftar Perniagaan                      | JALAN PERCUBAAN                        | 1,                                                                 |                                   |              |                |            |  |  |  |
| Sifat Barangan Yang Ke                                | ena Dibayar Cukai                      | Komoditi Perikanan                     |                                                                    |                                   |              |                |            |  |  |  |
| Jenis Dan Sub Jenis Barangan Komoditi Perik           | anan                                   |                                        |                                                                    |                                   |              |                |            |  |  |  |
| Barangan Komoditi                                     | Sub Jenis Baranga                      | n                                      | Kategori                                                           | Jumlah Nilai                      | Kuantiti(KG) | Amaun Taksiran | Tindakan 📄 |  |  |  |
| - Jenis Perikanan ? - 🗸 🗸                             | - Sub Jenis Peri                       | kanan ? - 🛛 🗸 🗸                        | - Katega 🗸 🗸                                                       | 00.00                             | 0            | 0.00           | Simpan     |  |  |  |
| **Sila gunakan icon 📄 untuk tambah rekod baharu       |                                        |                                        |                                                                    |                                   |              |                |            |  |  |  |
| Sila klik selepas selesai kemaskini maklun<br>Jenis K | nat Jenis Dan Sub<br>omoditi Perikanan | A Pengakuan                            |                                                                    |                                   |              |                |            |  |  |  |

- Sistem eCJN akan mengira amaun cukai yang kena dibayar secara automatik.
- Seterusnya, pembayar cukai perlu isi nama orang yang membuat perakuan dan klik pada bahagian kotak kecil **"Pengakuan"** dan klik butang **"Hantar".**

| Nama orang yang membuat pengakuan * |                                                                                                    |
|-------------------------------------|----------------------------------------------------------------------------------------------------|
| No. Kad Pengenalan/ No. Paspot *    | <u> </u>                                                                                                    |
| Tarikh Taksiran                     | 14/12/2021                                                                                                    |
| Θ                                   | Saya, sebagai seorang yang diberikuasa dengan sewajarnya oleh (orang yang kena membayar cukai) <b>SYARIKAT TEST TEST 2</b> dengan ini mengaku bahawa penyata ini adalah benar, betul dan sempurna dalam setiap butiran dan jumlah nilai jualan barangan yang kena dibayar cukai yang dinyatakan di atas telah ditentukan mengikut Seksyen 5 Enakmen Cukai Jualan Negeri 1998 dan Peraturan-Peraturan Cukai Jualan Negeri 1999. |
| Sila tekan butang Muatnaik Invois   | Hantar     Muatnaik Invois                                                                                                    |
|                                     |                                                                                                    |

• Setelah klik butang **"Hantar"**, anda boleh memuat naik salinan invois dalam format PDF. Sila ambil maklum bahawa hanya 1 dokumen sahaja boleh dimuat naik. Dengan demikian, bagi yang mempunyai salinan invois lebih dari 1 keping, sila cantumkan semua invois ke dalam satu dokumen PDF sahaja.

| BORANG 4<br>PERATURAN-PERATURAN CUKAI JUALAN NEGERI 1999<br>PENYATA CUKAI JUALAN NEGERI<br>(Peraturan-Peraturan 12 & 13) |                                                                     |         |                   |       |  |  |  |  |  |
|----------------------------------------------------------------------------------------------------|---------------------------------------------------------------------|---------|-------------------|-------|--|--|--|--|--|
| Pastikan Extens                                                                                                    | syen Fail Dalam Bentuk jpg, tif atau pdf.                           |         |                   |       |  |  |  |  |  |
|                                                                                                    |                                                                     |         |                   |       |  |  |  |  |  |
|                                                                                                    | Muatnaik fail : Choose File No file chosen Muat naik (upload) Reset |         |                   |       |  |  |  |  |  |
| Dokumen sokonga                                                                                                    | an yang telah dimuatnaik :                                          |         |                   |       |  |  |  |  |  |
| BIL                                                                                                    | NAMA FAIL                                                           | DOKUMEN | BULAN/TAHUN CUKAI | LIHAT |  |  |  |  |  |
| 1.                                                                                                    |                                                                     | INVOICE | 022021            | ß     |  |  |  |  |  |
|                                                                                                    |                                                                     |         |                   |       |  |  |  |  |  |

# BAHAGIAN 3: PENGISTIHARAN CUKAI JUALAN NEGERI (BORANG 4)b) Pengisian Maklumat Perincian Borang 4 (Komoditi Perikanan)

 Setelah log masuk ke dalam sistem eCJN, anda boleh terus membuat pengisytiharan Cukai Jualan Negeri melalui Borang 4. Sila pilih **Bulan** dan **Tahun**, kemudian klik pada ikon dalam bulatan Merah untuk meneruskan proses pengisytiharan cukai.

| Bil.     Nama Pemohon (Nama Syarikat)     Penyata (Bulan)     Penyata (Tahun)       1.     SYARIKAT TEST 2     - Bulan ? -      - Tahun ? -      |                                                                |  |  |  |  |  |  |  |  |  |
|----------------------------------------------------------------------------------------------------|----------------------------------------------------------------|--|--|--|--|--|--|--|--|--|
| Bil.     Nama Pemohon (Nama Syarikat)     Penyata (Bulan)     Penyata (Tahun)       1.     SYARIKAT TEST TEST 2     - Bulan ? -      - Tahun ? - | Pengisytiharan Cukai Bulanan Jenis Barangan Komoditi Perikanan |  |  |  |  |  |  |  |  |  |
| Bil.     Nama Pemohon (Nama Syarikat)     Penyata (Bulan)     Penyata (Tahun)       1     SYARIKAT TEST TEST 2                                   |                                                                |  |  |  |  |  |  |  |  |  |
| Bil. Nama Pemohon (Nama Syarikat) Penyata (Bulan) Penyata (Tahun)                                                                                |                                                                |  |  |  |  |  |  |  |  |  |
|                                                                                                    | Borang 4                                                       |  |  |  |  |  |  |  |  |  |
|                                                                                                    |                                                                |  |  |  |  |  |  |  |  |  |
|                                                                                                    |                                                                |  |  |  |  |  |  |  |  |  |

 Setelah itu, pembayar cukai akan dibawa ke paparan penuh Borang 4 seperti di bawah. Sila pilih jenis perikanan, sub jenis perikanan, kategori dan kemudian masukkan nilai dan kuantiti (nombor sahaja) barang yang kena dibayar cukai. Amaun Cukai Jualan Negeri akan dikira secara automatik oleh sistem. Dengan demikian, sila pastikan maklumat diisi dengan tepat. Sila klik butang "Simpan".

|                                                          |                                    |                     | BORAN           | G 4       |                  |              |                |            |  |
|----------------------------------------------------------|------------------------------------|---------------------|-----------------|-----------|------------------|--------------|----------------|------------|--|
|                                                          |                                    | PERATURAN-PERATU    | JRAN CU         | (AI JUAL) | AN NEGERI 1999   |              |                |            |  |
|                                                          |                                    | PENTAIA<br>(Porotur | CUKAI JU        | ALAN NE   |                  |              |                |            |  |
|                                                          |                                    | (Felatu             | Idii-F Cialu    |           | 13)              |              |                |            |  |
| PENYATA BAGI TEMPOH                                      | KENA BAYAR *                       | 01/01/2021          |                 |           | 31/01/2021       |              |                |            |  |
| Bilangan d                                               | 1                                  |                     | 1/2021          |           |                  |              |                |            |  |
| Nama Orang Yang Kena N                                   | SYARIKAT TEST TES                  | ST 2                |                 |           |                  |              |                |            |  |
| No. Lesen Cuka                                           | i Jualan Negeri                    | KEW/KP/188/2021     | (EW/KP/188/2021 |           |                  |              |                |            |  |
| Alamat Berda                                             | ftar Perniagaan                    | JALAN PERCUBAAN     | , TAMAN '       | FEST TES  | ST, LORONG TRY 1 | 23           |                |            |  |
| Sifat Barangan Yang Ken                                  | a Dibayar Cukai                    | Komoditi Perikanan  |                 |           |                  |              | 77             |            |  |
| Jenis Dan Sub Jenis Barangan Komoditi Perikan            | an                                 |                     |                 |           |                  |              |                |            |  |
| Barangan Komoditi                                        | Sub Jenis Baranga                  | n                   | Kategori        | :         | Jumlah Nilai     | Kuantiti(KG) | Amaun Taksiran | Tindakan 📄 |  |
| - Jenis Perikanan ? - 🗸 🗸 🗸                              | - Sub Jenis Peri                   | kanan ? - 🗸 🗸 🗸     | - Kate          | g v       | 00.00            | 0            | 0.00           | Simpan     |  |
| **Sila gunakan icon 📄 untuk tambah rekod baharu          |                                    |                     |                 |           |                  |              |                |            |  |
| Sila klik selepas selesai kemaskini makluma<br>Jenis Kon | t Jenis Dan Sub<br>oditi Perikanan | Pengakuan           |                 |           |                  |              |                |            |  |

• Setelah klik butang **"Simpan"**, anda akan dapat melihat jumlah cukai yang perlu dibayar seperti berikut:

| 🖸 🗋 Sistem Pun                           | igutan Ci | ikai Jualan No 🗙 🕂                               |                                             |                     |          |            |              |              |              |               |                           |              | Ø        | × |
|------------------------------------------|-----------|--------------------------------------------------|---------------------------------------------|---------------------|----------|------------|--------------|--------------|--------------|---------------|---------------------------|--------------|----------|---|
| $\leftarrow \  \   \rightarrow \  \   G$ | Ô         | https://cukaijualannegeri.sabah.gov.my/b         | rgPermohonan/Boi                            | rang4S1F.asp?m_tarp | penyata  | Mula=019   | %2F01%2F20   | 21&m_tarp    | enyataHg.    |               | τ <b>₀</b> τ <sup>⊆</sup> | Ē            |          |   |
| n Panduan                                | ř         | PENYATA BAGI TEM                                 | IPOH KENA BAYAR *                           | 01/01/2021          |          |            | 31/01/2      | 021          |              |               |                           |              |          |   |
| Borang 1                                 | ~         | Nama Orang Yang K                                | ena Membayar Cukai                          |                     |          |            |              |              |              |               |                           |              |          |   |
| Q. Semak Permohonan                      | ~         | No. Lesen                                        | Cukai Jualan Negeri                         |                     |          |            |              |              |              |               |                           |              |          |   |
| PENGISYTIHARAN CUKAI                     |           | Alamat I                                         | Berdaftar Perniagaan                        |                     |          |            |              |              | TO AT CAP    |               |                           |              |          |   |
| Borang 4                                 | ~         | Sifat Barangan Yang                              | J Kena Dibayar Cukai                        | Komoditi Perikanan  |          |            |              |              |              |               |                           |              |          |   |
|                                          |           | Jenis Dan Sub Jenis Barangan Komoditi Perikanan  |                                             |                     |          |            |              |              |              |               |                           |              |          |   |
| PEMBAYARAN CUKAI                         |           | Barangan Komoditi                                | Sub Jenis Baranga                           | n                   | Katego   | ri         | Jumlah Nilai | ĸ            | uantiti(KG)  | Amaun Taks    | iran                      | Tindaka      | an 🕂     |   |
| C Lampiran A                             | ~         | IKAN LAUT DAN IKAN AIR TAWAR                     | ✓ Bukan Hasil Ak                            | uakultur 🗸          | Seju     | k Di 🗸     | 1000         |              | 10           | 50.00         |                           | Sim          | npan     |   |
| PENERIMAAN PEMBAYARAN                    | i i       | **Sila gunakan icon 👘 untuk tambah rekod baharu  |                                             |                     |          |            |              |              |              |               |                           |              |          |   |
| C Resit                                  | *         | Sila kiik selepas selesai kemaskini mak<br>Jenit | lumat Jenis Dan Sub<br>⊧ Komoditi Perikanan | A Pengakuan         |          |            |              |              |              |               |                           |              |          |   |
|                                          |           | Jenis Dan Sub Jenis Barangan Komoditi Perik      | anan                                        |                     |          |            |              | [H-Hidup,S-S | egar,SD-Sega | r Dingin,SB-9 | Sejuk Beku]               |              |          |   |
|                                          |           | Barangan Komoditi                                | Sub Jenis Barangan                          |                     | kategori | Jumlah Nil | ai           | Kuantiti(KG) | Amaun Tak    | siran         | Tarikh<br>Kemaski         | <b>i</b>     | Tindakan |   |
|                                          |           | IKAN LAUT DAN IKAN AIR TAWAR                     | Bukan Hasil Akuakultur                      |                     | SD       |            | 1000         | 10           |              | 50.0          | 10 16/06/<br>13:23        | 2021<br>1:18 | <i></i>  |   |
|                                          |           |                                                  |                                             |                     |          |            |              | Jumlah kecil |              | 50.0          | 10                        |              |          |   |
|                                          |           | KRUSTASIA                                        | Udang Kara Dan Ketan                        | n                   | н        | 1          | 0000         | 25           |              | 1,000.0       | 0 27/04/<br>15:10         | 2021<br>):00 | 2        |   |
|                                          |           |                                                  |                                             |                     |          |            |              | Jumlah kecil |              | 1,000.0       | 0                         |              |          |   |
|                                          |           |                                                  |                                             |                     |          |            |              | Jumlah Besar |              | 1,050.0       | 10                        |              |          |   |

- Jika anda telah selesai membuat pengisytiharan, sila klik butang "Pengakuan".
- Anda akan dibawa ke paparan seterusnya dan sila semak semua maklumat yang dipaparkan, jika teratur, boleh teruskan dan klik butang "Hantar". Setelah itu, anda boleh memuat naik salinan invois dalam format PDF. Sila ambil maklum bahawa hanya 1 dokumen sahaja boleh dimuat naik. Dengan demikian, bagi yang mempunyai salinan invois lebih dari 1 keping, sila cantumkan semua invois dalam satu dokumen PDF sahaja.

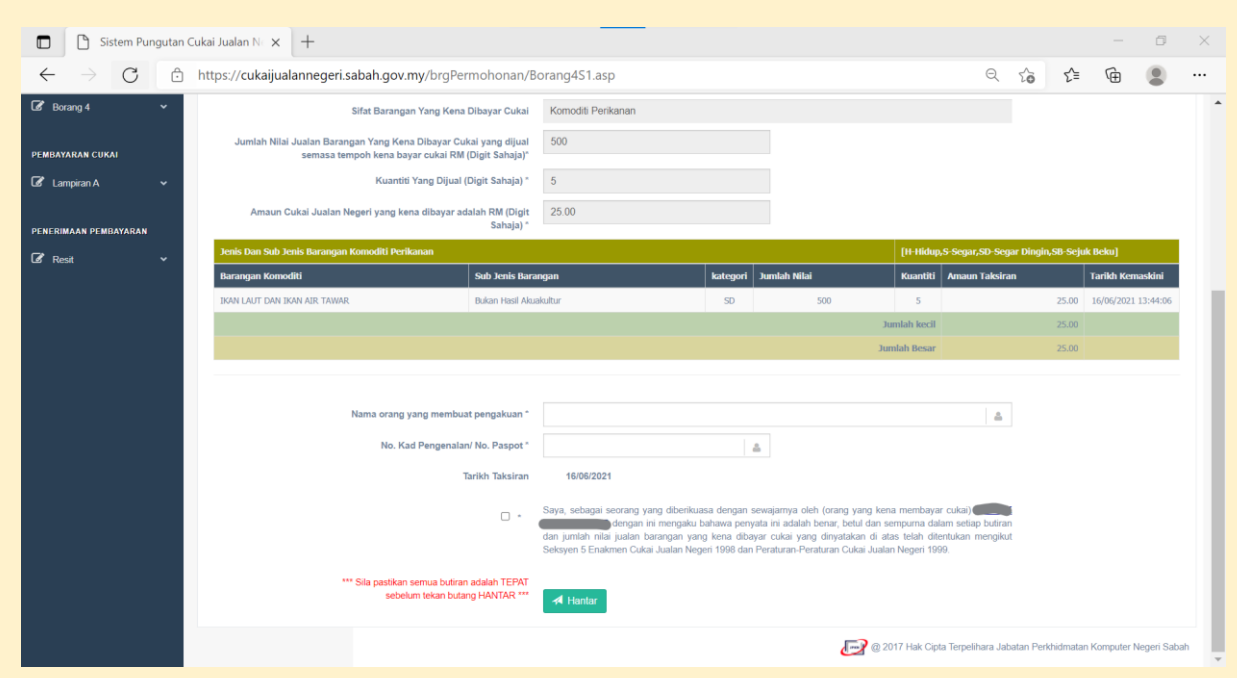

### BAHAGIAN 3: PENGISTIHARAN CUKAI JUALAN NEGERI (BORANG 4) b) Pengisian Maklumat Perincian Borang 4 (Produk Petroleum)

 Setelah log masuk ke dalam sistem eCJN, anda boleh terus membuat pengisytiharan Cukai Jualan Negeri iaitu Borang 4. Sila pilih **Bulan** dan **Tahun**, kemudian klik pada ikon dalam bulatan Merah untuk meneruskan proses pengisytiharan cukai.

| Pengisytiharan Cukai                                                       |                              |                      |               |                 |                 |               |       |                 |                 |                 |  |
|----------------------------------------------------------------------------|------------------------------|----------------------|---------------|-----------------|-----------------|---------------|-------|-----------------|-----------------|-----------------|--|
|                                                                            |                              |                      |               |                 |                 |               |       |                 |                 |                 |  |
| Bil.                                                                       | Nama Pemohon (Nama Syarikat) |                      |               | Penyata (Bulan) | Penyata (Bulan) |               |       | Penyata (Tahun) |                 |                 |  |
| 1.                                                                         | SYARIKAT TEST                | YARIKAT TEST TEST 2  |               |                 |                 | ∽ - Tahun ? - |       |                 |                 |                 |  |
| Pennisyt                                                                   | tiharan Cukai Bulanan        | Tenis Barangan Komod | iti Perikanan |                 |                 |               |       |                 |                 |                 |  |
| No Leser                                                                   | n                            | Nilai Jualan         | Kuantiti(KG)  | Amaun Cukai     | Bilangan        | Bulan         | Tahun | Invois          | Tarikh Taksiran | Tindakan/Status |  |
| #Selesai ː Borang 4 lengkap sudah diperakukan dan Invois telah dimuatnaik. |                              |                      |               |                 |                 |               |       |                 |                 |                 |  |

 Setelah itu, pembayar cukai akan dibawa ke paparan penuh Borang 4 seperti di bawah. Sila pilih jenis produk, sub jenis produk dan kemudian isikan semua butiran yang diperlukan. Amaun Cukai Jualan Negeri akan dikira secara automatik oleh sistem. Dengan demikian, sila pastikan maklumat diisi dengan tepat. Sila klik butang "Simpan".

| D Sisten                   | m Pungutan Cukai Jualan N 🗴 🕂                       |                                                                                                    |            |                                | — c                    | y X          |  |  |
|----------------------------|-----------------------------------------------------|----------------------------------------------------------------------------------------------------|------------|--------------------------------|------------------------|--------------|--|--|
| $\leftarrow \rightarrow$ ( | C https://cukaijualannegeri.sabah.gov.my/brgPermoho | ର୍                                                                                                    | τ₀ τ≡      | œ (                            |                        |              |  |  |
| PENDAPTAKAN                |                                                     | PERUTURUM PERUTURUM CENTRA TANA DE CENTRA DE<br>PERUTURUM AUXALIANA DE CENTRA DE<br>(Prestansi-Fernitario 12 & 11) |            |                                |                        |              |  |  |
| 🕈 Panduan 🗸 🗸              | PENYATA BAGI TEMPOH KENA BAYAR *                    | 01/01/2021                                                                                                    | 31/01/2021 |                                |                        |              |  |  |
| ld Borang t ∽              | Nama Orang Yang Kena Membayar Cukai                 |                                                                                                    |            |                                |                        |              |  |  |
| Q, Semak Permohonan 🗸 🗸    | No. Lesen Cukai Juatan Negeri                       |                                                                                                    |            |                                |                        |              |  |  |
| PENCI BYTIKARAN CUKAI      | Alamat Berdaftar Perniagaan                         |                                                                                                    |            | 1                              |                        |              |  |  |
| 🕼 Borang 4 🛛 🗸             | Sifat Barangan Yang Kena Dibayar Cukai              | Produk Petroleum                                                                                                   |            |                                |                        |              |  |  |
| PENBAYARAN CUKAI           | JENIS DAN SUB JENIS BARANGAN PRODUK PETROLEUM       |                                                                                                    |            |                                |                        |              |  |  |
| G® Lampinan A →            | Jenis Produk Petroleum *                            | - Jenis Produk ? -                                                                                                 |            |                                |                        |              |  |  |
| PENERIMAAN PEMBAYARAN      | Sub Jenis Produk Petroleum *                        | - Sub Jenis Produk? - 🗸 🗸 🗸                                                                                        |            |                                |                        |              |  |  |
| B <sup>®</sup> Real →      | No.invois *                                         |                                                                                                    |            |                                |                        |              |  |  |
|                            | Tanikh Invois*                                      | Si Galiwaniyyyy)                                                                                                   |            |                                |                        |              |  |  |
|                            | Nilai Jualan (USD) *                                | 08.00                                                                                                    |            |                                |                        |              |  |  |
|                            | Kadar Pertukaran *                                  | 00.00                                                                                                    |            |                                |                        |              |  |  |
|                            | Nilai Jualan (RM) *                                 | 09.00                                                                                                    |            |                                |                        |              |  |  |
|                            | Kaanditi *                                          | 0                                                                                                    |            |                                |                        |              |  |  |
|                            | Amaun Taksiran *                                    | 0.00                                                                                                    |            |                                |                        |              |  |  |
|                            | Debit Kredit Note No.                               |                                                                                                    |            |                                |                        |              |  |  |
|                            | Tarikh Note                                         | Sal (saltum \$255)                                                                                                 |            |                                |                        |              |  |  |
|                            | Debit/Kredit                                        | O Debit O Knedit                                                                                                   |            |                                |                        |              |  |  |
|                            | Taribh Kernaskini *                                 | 16/06/2021 13:52:05                                                                                                |            |                                |                        |              |  |  |
|                            |                                                     | Reset To Add                                                                                                    |            |                                |                        |              |  |  |
|                            |                                                     |                                                                                                    |            |                                |                        |              |  |  |
|                            |                                                     |                                                                                                    | 🛃 e 2017   | Hak Cipta Terpelhara Jabatan P | irkhidmatan Kompular I | Negeri Sabah |  |  |

• Setelah klik butang **"Simpan"**, anda akan dapat melihat jumlah cukai yang perlu dibayar seperti berikut:

|              | Sistem Pungutan | Cukai Jualan N 🗙 🖻 SbSTCo                       | mputation_for_Form_4 ×                                | Form_4.pdf            |                            | ×   🖻            | Append      | ix.pdf           | $\times   +$                     |                | - 6                | $\times$ |
|--------------|-----------------|-------------------------------------------------|-------------------------------------------------------|-----------------------|----------------------------|------------------|-------------|------------------|----------------------------------|----------------|--------------------|----------|
| $\leftarrow$ | ightarrow C (   | https://cukaijualannegeri.saba                  | n.gov.my/brgPermohonan                                | /Borang4S1P.a         | isp                        |                  |             |                  | ର 🏠                              | ≲≡             | <b>G</b>           |          |
|              |                 |                                                 |                                                       | 31 ( <i>Commyyy</i> y | <i>y)</i>                  |                  |             |                  |                                  |                |                    |          |
|              |                 |                                                 | Debit/Kre<br>Tarikh Kemaskir                          | dit Debit (           | Kredit                     |                  |             |                  |                                  |                |                    |          |
|              |                 |                                                 |                                                       | 101002021             |                            |                  |             |                  |                                  |                |                    |          |
|              |                 |                                                 |                                                       | Reset To A            | dd <b>±</b> Simp           | ian              |             |                  |                                  |                |                    |          |
|              |                 | Sila klik selepas selesai kemas                 | kini maklumat Jenis Dan Sub Jenis<br>Produk Petroleun | s 🔺 Pengaku           | Jan                        |                  |             |                  |                                  |                |                    |          |
|              |                 | Jenis Dan Sub Jenis Produk Petroleu             | m                                                     |                       |                            |                  |             |                  |                                  |                |                    |          |
|              |                 | Jenis Produk Petroleum<br>No. dan Tarikh Invois | Sub Jenis Produk                                      | Nilai<br>Jualan(USD)  | Kadar<br>Pertukaran<br>BNM | Nilai Jualan(RM) | Kuantiti    | Amaun Taksiran   | No.Nota & Tarikh<br>Debit/Kredit | Tarik<br>Kema  | n<br>skini Tindaka | n        |
|              |                 |                                                 |                                                       |                       |                            | Ju               | umlah kecil | 0.00             |                                  |                |                    |          |
|              |                 | MINYAK MENTAH PETROLEUM                         |                                                       | 41278867.2            | 4.148                      | 171224741.15     | 627720      | 8,561,237.06     | Oebit                            | 16/06          | /2021 🥜<br>2:13    |          |
|              |                 | MINYAK MENTAH PETROLEUM                         |                                                       | 20810928.57           | 4.123                      | 85803458.49      | 627720      | 4,290,172.92     | Kredit                           | 16/06<br>14:0  | /2021 🥜<br>4:14    |          |
|              |                 | GAS ASLI/GAS ASLI CECAIR                        |                                                       | 743.8                 | 4.132                      | 3073.38          | 3719        | 153.67           | C Kredit                         | 16/06          | /2021 🥜            |          |
|              |                 |                                                 |                                                       |                       |                            | Jumlah D         | ebit/Kredit | 4,270,910.47     |                                  |                |                    |          |
|              |                 |                                                 |                                                       |                       |                            | Jumlah Ke        | cuali Cukai | 0.00             |                                  |                |                    |          |
|              |                 |                                                 |                                                       |                       |                            | Jum              | lah Dicukai | 4,270,910.47     |                                  |                |                    | 11       |
|              |                 |                                                 |                                                       |                       |                            |                  |             |                  |                                  |                |                    |          |
|              |                 |                                                 |                                                       |                       |                            |                  |             | 🕞 @ 2017 Hak Cip | ota Terpelihara Jabatan Pe       | rkhidmatan Kon | iputer Negeri Sa   | bah 🚽    |

- Jika anda telah selesai membuat pengisytiharan, sila klik butang "Pengakuan".
- Anda akan dibawa ke paparan seterusnya dan sila semak semua maklumat yang dipaparkan, jika teratur, boleh teruskan dan klik butang **"Hantar".** Setelah itu, anda boleh memuat naik salinan invois dalam format PDF. Sila maklum bahawa hanya 1 dokumen sahaja boleh dimuat naik. Dengan demikian, bagi yang mempunyai salinan invois lebih dari 1 keping, sila cantumkan semua invois dalam satu dokumen PDF sahaja.

## BAHAGIAN 3: PENGISTIHARAN CUKAI JUALAN NEGERI (BORANG 4) c) Pengisian Maklumat Perincian Borang 4 (Besi Buruk Buangan Dibawa Keluar dari Sabah)

 Setelah log masuk ke dalam sistem eCJN, anda boleh terus membuat pengisytiharan Cukai Jualan Negeri melalui Borang 4. Sila pilih **Bulan** dan **Tahun**, kemudian klik pada ikon dalam bulatan Merah seperti di bawah untuk meneruskan proses pengisytiharan cukai. Sila ambil maklum bahawa penentuan tempoh kena bayar cukai adalah berdasarkan tarikh invois anda.

| Pengisy    | tiharan Cukai                               |                                                    |                                                        |                 |          |        |            |                |                  |                 |  |  |
|------------|---------------------------------------------|----------------------------------------------------|--------------------------------------------------------|-----------------|----------|--------|------------|----------------|------------------|-----------------|--|--|
|            |                                             |                                                    |                                                        |                 |          |        |            |                |                  |                 |  |  |
| Bil.       | Nama Pemoho                                 | n (Nama Syarikat)                                  |                                                        | Penyata (Bulan) |          | Per    | yata (Tahu | n)             |                  | arang 4         |  |  |
| 1.         | SYARIKAT BES                                | I BURUK XXX                                        |                                                        | Mei             | ```      | / 2    | 022        |                | ~                |                 |  |  |
| Pengisyt   | ibaran Cukai Bulan                          | an lenic Barangan Reci R                           | uruk                                                   |                 |          |        |            |                |                  |                 |  |  |
| No. Loose  | _                                           |                                                    | Kuantiti(Tan                                           | D:1             | Dulue.   | Tabara | <b>X</b> i | Total Tabaiana | Teddae (Chatae   |                 |  |  |
| No Lesen   |                                             | Nilai Juaian                                       | rietrik)                                               |                 | Bilangan | bulan  | Tanun      | Invois         | Tarikii Taksiran | Tindakah/Status |  |  |
| #Selesai : | i. Borang 4 lengkap<br>ii. Borang 4 lengkap | sudah diperakukan dan In<br>dengan Amaun Cukai Jua | vois telah dimuatnaik.<br>Ilan sama dengan 0 nilai (Ti | ada Peniualan). |          |        |            |                |                  |                 |  |  |

 Setelah itu, pembayar cukai akan dibawa ke paparan penuh Borang 4 seperti di bawah. Sila pilih jenis besi buruk buangan berdasarkan HS Code dan kemudian masukkan nilai jualan dan kuantiti (nombor sahaja) barang yang kena dibayar cukai. Amaun Cukai Jualan Negeri akan dikira secara automatik oleh sistem. Justeru, sila pastikan maklumat diisi dengan tepat. Sila klik butang "Simpan".

|                                                                           | B<br>PERATURAN-PERATUR<br>PENYATA C<br>(Peratura | ORANG 4<br>RAN CUKAI JUAL<br>UKAI JUALAN NE<br>n-Peraturan 12 & | AN NEGERI 1999<br>GERI<br>13) |                  |                |
|---------------------------------------------------------------------------|--------------------------------------------------|-----------------------------------------------------------------|-------------------------------|------------------|----------------|
| PENYATA BAGI TEMPOH KENA BAYAR *                                          | 01/05/2022                                       |                                                                 | <u> </u>                      |                  |                |
| Bilangan dan Bulan/Tahun                                                  | 1                                                | 5/2022                                                          |                               |                  |                |
| Nama Orang Yang Kena Membayar Cukai                                       | SYARIKAT BESI BURU                               | JK XXX                                                          |                               |                  |                |
| No. Lesen Cukai Jualan Negeri                                             | KEW/BBB/XX/20XX                                  |                                                                 |                               |                  |                |
| Alamat Berdaftar Perniagaan                                               | KAMPUNG KEMABON                                  | IG                                                              |                               |                  |                |
| Sifat Barangan Yang Kena Dibayar Cukai                                    | Besi Buruk                                       |                                                                 |                               |                  |                |
| Jenis Barangan Besi Buruk                                                 |                                                  |                                                                 |                               |                  |                |
| Jenis Besi Buruk                                                          |                                                  | Jumlah Nilai                                                    | Kuantiti(                     | Tan) Amaun Taksi | ran Tindakan 🔶 |
| - Jenis Besi Buruk ? -                                                    | ~                                                | 00.00                                                           | 0                             | 0.00             | Simpan         |
| **Sila gunakan icon untuk tambah rekod baharu                             |                                                  |                                                                 |                               |                  |                |
| Sila klik selepas selesai kemaskini maklumat Jenis<br>Barangan Besi Buruk | A Pengakuan                                      |                                                                 |                               |                  |                |

• Setelah klik butang **"Simpan"**, anda akan dapat melihat jumlah cukai yang perlu dibayar seperti berikut:

| No. Lesen Cukai Jualan Negeri                                                                                                    | KEW/BBB/XX/20XX       |                           |                                                  |                                            |                                               |        |
|----------------------------------------------------------------------------------------------------|-----------------------|---------------------------|--------------------------------------------------|--------------------------------------------|-----------------------------------------------|--------|
| Alamat Berdaftar Perniagaan                                                                                                    | KAMPUNG KEMABO        | ONG                       |                                                  | 4                                          |                                               |        |
| Sifat Barangan Yang Kena Dibayar Cukai                                                                                                    | Besi Buruk            |                           |                                                  |                                            |                                               |        |
| lenis Barangan Besi Buruk                                                                                                    |                       |                           |                                                  |                                            |                                               |        |
| Jenis Besi Buruk                                                                                                    |                       | Jumlah Nilai              | Kuantiti(Tan)                                    | Amaun Taksiran                             | Tinda                                         | ikan 🗧 |
| 72041 Besi buruk buangan termasuk besi lebur semula jenis f                                                                                                    | ferus (ferrous) yar 🗸 | 84000000                  | 4000                                             | 800,000.00                                 | S                                             | impan  |
| **Sila gunakan icon 📲 untuk tambah rekod baharu                                                                                                    |                       |                           |                                                  |                                            |                                               |        |
| Sila klik salanas salasai kamaskini maklumat lania                                                                                                    |                       |                           |                                                  |                                            |                                               |        |
| Barangan Besi Buruk                                                                                                    | A Pengakuan           |                           |                                                  |                                            |                                               |        |
| ana kuk serepas seresai keriaskun makulmat denis<br>Barangan Besi Buruk<br>ienis Barangan Besi Buruk                                                                                                    | Pengakuan             |                           |                                                  |                                            |                                               |        |
| enis Besi Buruk                                                                                                    | Pengakuan             | Jumlah Nilai              | Kuantiti<br>(Metric Tan)                         | Amaun Taksiran                             | Tarikh<br>Kemaskini                           | Tinda  |
| Inn Ann Serepas selesai kerinasum madulmat dellas<br>Barangan Besi Buruk<br>Ienis Besi Buruk<br>Ienis Besi Buruk<br>2001 Besi buruk buangan termasuk besi lebur semula jenis ferus (ferrous)<br>resi atau besi keluli.                                                                        | Pengakuan             | Jumlah Nilai<br>84000000  | Kuantiti<br>(Metric Tan)<br>4000                 | Amaun Taksiran<br>800,000.00               | Tarikh<br>Kemaskini<br>08/07/2022<br>09:22:50 | Tinda  |
| Inn Ann Serepas selesai keriaskan makluffat defits<br>Barangan Besi Buruk<br>Ienis Barangan Besi Buruk<br>Ienis Besi Buruk<br>Ienis Besi Buruk<br>Ienis Besi Buruk<br>Ienis Besi Buruk<br>Ienis Besi Buruk buangan termasuk besi lebur semula jenis ferus (ferrous)<br>pesi atau besi keluli. | Pengakuan             | Jumlah Nilai<br>84000000  | Kuantiti<br>(Metric Tan)<br>4000<br>Jumlah Besar | Amaun Taksiran<br>800,000.00               | Tarikh<br>Kemaskini<br>08/07/2022<br>09:22:50 | Tinda  |
| In Ann Serepas selesai keriaskini makluffat defits<br>Barangan Besi Buruk<br>Ienis Barangan Besi Buruk<br>Ienis Besi Buruk<br>2041. Besi buruk buangan termasuk besi lebur semula jenis ferus (ferrous)<br>pesi atau besi keluli.                                                             | Pengakuan             | Jumlah Nilai<br>840000000 | Kuantiti<br>(Metric Tan)<br>4000<br>Jumlah Besar | Amaun Taksiran<br>800,000.00<br>800,000.00 | Tarikh<br>Kemaskini<br>08/07/2022<br>09:22:50 | Tinda  |
| Inn Ann Serepas selesai Keniasann madulindi dellis<br>Barangan Besi Buruk<br>Ienis Basi Buruk<br>Ienis Besi Buruk<br>Z2041 Besi buruk buangan termasuk besi lebur semula jenis ferus (ferrous)<br>sesi atau besi keluli.                                                                      | Pengakuan             | Jumlah Nilai<br>840000000 | Kuantiti<br>(Hetric Tan)<br>4000<br>Jumlah Besar | Amaun Taksiran<br>800,000.00<br>800,000.00 | Tarikh<br>Kemaskini<br>08/07/2022<br>09:22:50 | Tinda  |

- Jika anda telah selesai membuat pengisytiharan, sila klik butang "Pengakuan".
- Anda akan dibawa ke paparan seterusnya dan sila semak semua maklumat yang dipaparkan, jika teratur, boleh teruskan dan klik butang **"Hantar".**

| Amaun Cukai Jualan Negeri yang kena dibayar adalah RM<br>(Digit Sahaja) *                       | 800,000.00                                                                                                    |                                                                                                    |                                                          |                                                                          |                        |
|-------------------------------------------------------------------------------------------------|----------------------------------------------------------------------------------------------------|----------------------------------------------------------------------------------------------------|----------------------------------------------------------|--------------------------------------------------------------------------|------------------------|
| Jenis Barangan Besi Buruk                                                                       |                                                                                                    |                                                                                                    |                                                          |                                                                          |                        |
| Jenis Besi                                                                                      |                                                                                                    | Jumlah Nilai                                                                                                    | Kuantiti                                                 | Amaun Taksiran                                                           | Tarikh<br>Kemaskini    |
| 72041 Besi buruk buangan termasuk besi lebur semula jenis ferus (ferrou:                        | s) yang terdiri daripada besi atau besi keluli.                                                                                                    | 84000000                                                                                                    | 4000                                                     | 800,000.00                                                               | 08/07/2022<br>09:22:50 |
|                                                                                                 |                                                                                                    | Jun                                                                                                    | ılah Besar                                               | 800,000.00                                                               |                        |
| Nama orang yang membuat pengakuan *<br>No. Kad Pengenalan/ No. Paspot *<br>Tarikh Taksiran<br>* | 08/07/2022<br>Saya, sebagai seorang yang diberikuasa<br>cukai) <u>SYARIKAT BESI BURUK XXX</u> de<br>dan sempurna dalam setlap butiran dan ju<br>dinyatakan di atas telah ditentukan meng<br>Peraturan-Peraturan Cukai Jualan Negeri | a dengan sewajarnya oleh (or<br>ngan ini mengaku bahawa pen<br>imlah nilai jualan barangan yai<br>likut Seksyen 5 Enakmen Cuk<br>1999. | ang yang k<br>yata ini ada<br>1g kena dib<br>ai Jualan N | tena membayar<br>Ilah benar, betul<br>ayar cukai yang<br>legeri 1998 dan |                        |
| *** Sila pastikan semua butiran adalah TEPAT<br>sebelum tekan butang HANTAR ***                 | A Hantar                                                                                                    |                                                                                                    |                                                          |                                                                          |                        |
|                                                                                                 |                                                                                                    | 뒏 @ 2017 Hak                                                                                                    | Cipta Terpe                                              | elihara Jabatan Perkhidmatan k                                           | Computer Negeri Sal    |

• Setelah menekan butang **"Hantar"**, anda boleh memuat naik salinan invois dalam format PDF dengan menekan **"Muatnaik Invois"**.

| Amaun Cukai Jualan Negeri yang kena dibayar adalah RM<br>(Digit Sahaja) *                  | 800,000.00                                                                                                    |                                                                                                    |                                                          |                                                                        |                        |
|--------------------------------------------------------------------------------------------|----------------------------------------------------------------------------------------------------|----------------------------------------------------------------------------------------------------|----------------------------------------------------------|------------------------------------------------------------------------|------------------------|
| Jenis Barangan Besi Buruk                                                                  |                                                                                                    |                                                                                                    |                                                          |                                                                        |                        |
| Jenis Besi                                                                                 |                                                                                                    | Jumlah Nilai                                                                                                    | Kuantiti                                                 | Amaun Taksiran                                                         | Tarikh<br>Kemaskini    |
| 72041 Besi buruk buangan termasuk besi lebur semula jenis ferus (ferrou                    | s) yang terdiri daripada besi atau besi keluli.                                                                                                    | 84000000                                                                                                    | 4000                                                     | 800,000.00                                                             | 08/07/2022<br>09:22:50 |
|                                                                                            |                                                                                                    | Jun                                                                                                    | ılah Besar                                               | 800,000.00                                                             |                        |
| Nama orang yang membuat pengakuan *<br>No. Kad Pengenalan/ No. Paspot *<br>Tarikh Taksiran | LAILA MAJNUN<br>00000000000<br>08/07/2022<br>Saya, sebagai seorang yang diberikuas<br>cukai) <u>SYARIKAT BESI BURUK XXX</u> de<br>dan sempurna dalam setiap butiran dan ji<br>dinyatakan di atas telah ditentukan meng<br>Peraturan-Peraturan Cukai Jualan Negeri | a dengan sewajarnya oleh (or<br>ngan ini mengaku bahawa pen<br>umlah nilai jualan barangan yar<br>jikut Seksyen 5 Enakmen Cuk<br>1999. | ang yang k<br>yata ini ada<br>Ig kena dib<br>ai Jualan N | ena membayar<br>lah benar, betul<br>ayar cukai yang<br>legeri 1998 dan |                        |
| Sila tekan butang Muatnaik Invois                                                          | Hantar     Muatnaik Invois                                                                                                    |                                                                                                    |                                                          |                                                                        |                        |
|                                                                                            |                                                                                                    | @ 2017 Hak                                                                                                    | Cipta Terpe                                              | lihara Jabatan Perkhidmatan k                                          | Komputer Negeri        |

Anda akan dibawa ke paparan seterusnya. Sila tekan "Choose File" untuk memilih invois yang ingin dimuat naik. Seterusnya, anda perlu menekan "Muat naik (upload)" bagi membolehkan invois tersebut dimuat naik ke dalam sistem ini. Sila ambil maklum bahawa hanya 1 dokumen sahaja boleh dimuat naik. Dengan demikian, bagi yang mempunyai salinan invois lebih dari 1 keping, sila cantumkan semua invois ke dalam satu dokumen PDF sahaja.

|               |                                                                                                    | PERATURAN-P<br>PEN<br>((                                                                | BORANG 4<br>'ERATURAN CUKAI JUALAN NEGERI 1999<br>YYATA CUKAI JUALAN NEGERI<br>Peraturan-Peraturan 12 & 13) |          |       |
|---------------|----------------------------------------------------------------------------------------------------|-----------------------------------------------------------------------------------------|----------------------------------------------------------------------------------------------------|----------|-------|
| Pastikan Exte | ensyen Fail Dalam Bentuk jpg, tif atau                                                                                         | pdf.                                                                                    |                                                                                                    |          |       |
| Muai          | inaik fail : Choose File No file chose<br>** Hanya A-Z,a-z,0-9 dan sin<br>Muat naik (upload) Res<br>± ** Sila muatnaik INVOICE | n<br>nbol dash(-) dan underscore(_) saha<br>et<br>: dengan Jenis fail yang dibenarkan ' | ja dibenarkan untuk nama fail berkenaan.                                                                    |          |       |
| BIL           | NAMA FAIL                                                                                                    | DOKUMEN                                                                                 | BULAN/TAHUN CUKAI                                                                                           | Bilangan | LIHAT |
|               |                                                                                                    | Tia                                                                                     | ida rekod!                                                                                                  | -        |       |
|               |                                                                                                    |                                                                                         |                                                                                                    |          |       |

### BAHAGIAN 3: PENGISTIHARAN CUKAI JUALAN NEGERI (BORANG 4) e) Pengisian Borang 4 - Tiada Penjualan

 Bagi mana-mana syarikat yang tidak mempunyai penjualan dalam suatu tempoh kena bayar cukai, anda masih perlu membuat pengisytiharan melalui Borang 4 pada setiap penghujung tempoh kena bayar cukai dengan menekan "Borang 4 (Tiada Penjualan)".

| eCJN                                         |                                                                             |                                                                                                    |                                                                                                    |                                                                                             |                                                                   |                |             |             |              |                    | <b>ن</b> Log kelu        |
|----------------------------------------------|-----------------------------------------------------------------------------|----------------------------------------------------------------------------------------------------|----------------------------------------------------------------------------------------------------|---------------------------------------------------------------------------------------------|-------------------------------------------------------------------|----------------|-------------|-------------|--------------|--------------------|--------------------------|
| SELAMAT DATANG<br>SYARIKAT BESI<br>BURUK XXX | Pengisy                                                                     | tiharan Cukai                                                                                                    |                                                                                                    |                                                                                             |                                                                   |                |             |             |              |                    |                          |
| PENDAFTARAN                                  | Bil. Nama Pemohon (Nama Syarikat) Penyata (Bulan) Penyata (Tahun) Borang 4  |                                                                                                    |                                                                                                    |                                                                                             |                                                                   |                |             |             |              |                    | Borang 4                 |
| 🖨 Panduan 🗸 🗸                                | 1.                                                                          | SYARIKAT BES                                                                                                    | BURUK XXX                                                                                                    |                                                                                             | - Bulan ? -                                                       |                | v -1        | 「ahun ? -   |              | ~                  | 2                        |
| 🕼 Borang 1 🗸 🗸                               |                                                                             |                                                                                                    |                                                                                                    |                                                                                             |                                                                   |                |             |             |              |                    |                          |
| Q. Semak Permohonan 🗸                        | Pengisyl                                                                    | tiharan Cukai Bulana                                                                                                    | n Jenis Barangan Besi Buruk                                                                                                    | Kuantiti(Tan<br>Metrik)                                                                     | Amaun Cukai                                                       | Bilangan       | Bulan       | Tahun       | Imvois       | Tarikh Taksiran    | Tindakan/Status          |
| PENGISYTIHARAN CUKAI                         | KE                                                                          | W/BBB/XX/20XX                                                                                                    | 84000000                                                                                                    | 4000                                                                                        | 800000                                                            | 1              | Mei         | 2022        | Ada          | 08/07/2022         | Selesai                  |
| 🕼 Borang 4 🗸 🗸                               | #Selesai :                                                                  | i. Borang 4 lengkap<br>ii. Borang 4 lengkap                                                                                                    | sudah diperakukan dan Invois te<br>dengan Amaun Cukai Jualan sa                                                                                             | elah dimuatnaik.<br>ma dengan 0 nilai (Tia                                                  | ada Penjualan).                                                   |                |             |             |              |                    |                          |
| Borang 4 (Tiada Penjualan)                   |                                                                             |                                                                                                    |                                                                                                    |                                                                                             |                                                                   |                |             |             |              |                    |                          |
| PEMBAYARAN CUKAI                             | Nota Pent<br>langkah-la<br>Langkah 1<br>Langkah 2<br>Langkah 3<br>Langkah 4 | ting : Semasa pemilii<br>Ingkah berikut :-<br>I - Lengkapkan Borar<br>2 - Clik button "Penga<br>3 - Clik button "Hanta<br>4 - Clik button "Muatn | vpemohon membuat pengisytiha<br>g 4<br><b>kuan</b> " jika tiada perubahan ke a<br>r" untuk hantar pengakuan peng<br><b>aik Invois</b> " untuk muatnaik invo | aran cukai, Borang 4 (<br>Itas Borang 4<br>isytiharan cukai<br>is ( <b>HANYA</b> satu(1) Im | (pengisytiharan cukai) boleh diisi<br>vois untuk setiap Borang 4) | lebih dari 1 k | ali untuk s | etiap bulan | n. Untuk set | iap pengisytiharar | n, Tuan/Puan perlu ikuti |
| PENERIMAAN PEMBAYARAN                        | *** Setelat                                                                 | n selesai langkah-lan                                                                                                    | gkah tersebut barulah boleh mer                                                                                                    | mbuat pengisytiharan                                                                        | Borang 4 bilangan kali seterus                                    | nya untuk bu   | lan dan tai | nun yang s  | ama.         |                    |                          |

 Setelah itu, pembayar cukai akan dibawa ke paparan penuh Borang 4 (Tiada Penjualan) seperti di bawah. Sila pilih **Bulan** dan **Tahun**, kemudian klik pada ikon dalam bulatan Merah untuk meneruskan proses pengisytiharan cukai.

|                                                                                                    | yanaran Oukar        |                             |              |             |               |       |       |        |                     |         |
|----------------------------------------------------------------------------------------------------|----------------------|-----------------------------|--------------|-------------|---------------|-------|-------|--------|---------------------|---------|
| Bil.                                                                                                    | Nama Pemohon (       | Nama Syarikat)              | Penyata      | (Bulan)     | Penyata (Tahu | n)    |       | Borang | 4 (Tiada Penjualan) |         |
| 1.                                                                                                    | SYARIKAT BESI E      | BURUK XXX                   | - Bula       | n?- 🗸       | - Tahun ? -   |       | -     | ľ      |                     |         |
| Pengisy                                                                                                    | tiharan Cukai Bulana | n Jenis Barangan Besi Buruk |              |             |               |       |       |        |                     |         |
| No Lese                                                                                                    | n                    | Nilai Jualan                | Kuantiti(KG) | Amaun Cukai | Bilangan      | Bulan | Tahun | Invois | Tarikh Taksiran     | Status  |
| KE                                                                                                    | W/BBB/XX/20XX        | 84000000                    | 4000         | 800000      | 1             | 5     | 2022  | Ada    | 08/07/2022          | Selesai |
| KEW//BBB/XX/20XX       840000000       4000       800000       1       5       2022       Ada       08/07/2022       Sclesai         ISelesai : Borang 4 lengkap sudah diperakukan dan Invois telah dimuatnaik.<br>FTiada Penjualan : Borang 4 lengkap sudah diperakukan dan Invois TIDAK perlu dimuatnaik.       Sclesai       Sclesai       Sclesai       Sclesai         Nota Penting : Semasa pemilik/pemohon membuat pengisytiharan cukai, Borang 4 (Tiada Penjualan) diisi 1 kali sahaja untuk setiap bulan. Tuan/Puan perlu kuki langkah-langkah berikut :-<br>angkah 1 - Lengkapkan Borang 4       Sclesai       Sclesai |                      |                             |              |             |               |       |       |        |                     |         |

• Setelah lengkap mengisi Borang 4 (Tiada Penjualan), sila klik butang **"Hantar".** Setelah itu, proses pengisytiharan selesai. Anda tidak perlu memuat naik sebarang invois untuk situasi tiada penjualan.

| Sitat Barangan Yang Kena Dibayar Cuka Bels Bunk   Jumah Nilai Jualan Barangan Yang Kena Dibayar Cuka 0   Yang dijual semasa tempoh kena bayar cuka RKI (Digi<br>Shaja) 0   Nuantiti Yang Dijual (Digit Sahaja) 0   Manun Cukai Jualan Negeri yang kena dibayar adalah RKI<br>(Digit Sahaja) 0   Nama orang yang membuat pengakua 00.00   No. Kad Pengenalah/ No. Pasptot Imain Cukai Jualan Negeri yang kena dibayar adalah RKI<br>(Digit Sahaja)   No. Kad Pengenalah/ No. Pasptot Imain Cukai Jualan Negeri yang kena dibayar adalah Pengakua   Imain Cukai Jualan Negeri yang kena dibayar adalah RKI<br>(Digit Sahaja) 0000                                                                                                    |                                                                |                                                                                                    |
|----------------------------------------------------------------------------------------------------|----------------------------------------------------------------|----------------------------------------------------------------------------------------------------|
| Jumiah Nilai Jualan Barangan Yang Kena Dibayar Cukai Kin (Digi<br>Sahaja)<br>Kuantiti Yang Dijual (Digit Sahaja)<br>Kuantiti Yang Dijual (Digit Sahaja)<br>Manau Cukai Jualan Negeri yang kena dibayar adalah RM<br>(Digit Sahaja)<br>Nama orang yang membuat pengakuan<br>No. Kad Pengenalari No. Paspot<br>Tarikh Taksiran 007/2022<br>Saya, sebagai seorang yang diberikuasa dengan sewajarnya oleh (orang yang kena membayar<br>cukai) SyARiKAT BESI BURUK XXX dengan ini mengaku bahawa penyala ini adalah benar, beli<br>dan sebadi bularih Anisi adalah TEPT<br>sebelum tekan bulang HANTAR **<br>Saya sebagai seorang yang diberikuasa dengan sewajarnya oleh (orang yang kena membayar<br>cukai) SyARiKAT BESI BURUK XXX dengan ini mengaku bahawa penyala ini adalah benar, beli<br>dan sebadi matan dana belah diberikuasa dengan sewajarnya oleh (orang yang kena membayar<br>cukai) SyARiKAT BESI BURUK XXX dengan ini mengaku bahawa penyala ini adalah benar, beli<br>dan sebadi mengaku Seksyen 5 Enakmen Cukai Jualan Negeri 1998 dan<br>Perturan-Peraturan Cukai Jualan Negeri 1998 dan<br>Perturan-Peraturan Cukai Jualan Nege         | Sifat Barangan Yang Kena Dibayar Cuka                          | i Besi Buruk                                                                                                    |
| yang dijuda semasa tempon kena bagar Cuka Mk (Ugit<br>Sahaja)*<br>Kuantiti Yang Dijual (Digit Sahaja)*<br>0.00<br>Mamau Cukal Jualan Negeri yang kena dibayar adalah RM<br>(Digit Sahaja)*<br>Nama orang yang membuat pengakua*<br>No. Kad Pengenalan/ No. Paspot*<br>Tarikh Taksiran 0807/2022<br>C Saya, sebagai seorang yang dibeirikuasa dengan sewajarnya oleh (orang yang kena membayar<br>uka) <u>SyARIKAT BESI BURUK XXX</u> dengan ini mengaku bahawa penyata ini adalah benar, belu<br>dan semujaran dalam seliap buruk XXX dengan ini mengaku bahawa penyata ini adalah benar, belu<br>dan semujarah ni da jundah ni di jundah ni jundah ni dajuah benargan yang kena dibayar cukai yang<br>myatakan di atas telah ditentukan mengiku Seleyen 5 Enakmen Cukai Jualan Negeri 1998 dan<br>Perturan-Peraturan Cukai Jualan Negeri 1998 dan<br>Perturan-Peraturan Cukai Jualan Nege | Jumlah Nilai Jualan Barangan Yang Kena Dibayar Cuka            | 00.00                                                                                                    |
| Kuantiti Yang Dijual (Digit Sahaja)*   Amaun Cukai Jualan Negeri yang kena dibayar adalah RM   (Digit Sahaja)*   Nama orang yang membuat pengakuan*   No. Kad Pengenalan/ No. Paspot*   Tarikh Taksiran   08/07/2022   *   Saya, sebagai seorang yang diberikuasa dengan sewajarnya oleh (orang yang kena membayar cukai) yang kena membayar cukai) yang kana membayar cukai) yang kana membayar cukai yang diberikuasa dengan sewajarnya oleh (orang yang kena dibayar cukai) yang kana membayar cukai) yang kana membayar cukai) yang kana membayar cukai) yang kana membayar cukai) yang kana membayar cukai yang diberikuasa dengan sewajarnya oleh (orang yang kena dibayar cukai) yang kana membayar cukai) yang kana membayar cukai) yang kana membayar cukai yang diberikuasa dengan sewajarnya oleh (orang yang kena dibayar cukai) yang kana dibayar cukai) yang kana dibayar cukai yang diberikuasa dengan sewajarnya oleh (orang yang kena dibayar cukai) yang kana dibayar cukai) yang kana dibayar cukai yang diberikuasa dengan sewajarnya oleh (orang yang kena dibayar cukai) yang kana dibayar cukai) yang kana dibayar cukai yang diberikuasa dengan sewaja kana dibayar cukai yang diberikuasa dengan sewajarnya oleh (orang yang kena dibayar cukai) yang kana dibayar cukai yang diberikuasa dengan sewajarnya oleh (orang yang kena dibayar cukai) yang kena dibayar cukai yang diberikuasa dengan sewajarnya diberi yang kena dibayar cukai yang diberi                                                                                                    | yang dijuai semasa tempon kena bayar cukai RM (bigi<br>Sahaja) |                                                                                                    |
| Amaun Cukai Jualan Negeri yang kena dibayar adalah RM   (Digit Sahaja)*     Nama orang yang membuat pengakuan *   No. Kad Pengenalan/ No. Paspot *   Tarikh Taksiran   08/07/2022     •   Saya, sebagai seorang yang diberikuasa dengan sewajarnya oleh (orang yang kena membayar cuka) syarikAT BESI BURUK XXX dengan ini mengaku bahawa penyata ini adalah benar, betu dan sempuran dalam setiap butiran dalam setiap butiran dalam benar, peraturan-Peraturan-Peraturan-Peraturan Cukai Jualan Negeri 1998 dan Peraturan-Peraturan-Peraturan                                                                                                    | Kuantiti Yang Dijual (Digit Sahaja)                            | • 0                                                                                                    |
| (Ugut sanaja) -         Nama orang yang membuat pengakuan *         No. Kad Pengenalan/ No. Paspot *         Tarikh Taksiran         08/07/2022         • *         Saya, sebagai seorang yang diberikuasa dengan sewajarnya oleh (orang yang kena membayar cuka) yang kena duans wetapa butiran dan jumtah nilajulaan barangan yang kena duansyar cukai yang dinyatakan di atas telah ditentukan mengikut Seksyen 5 Enakmen Cukai Jualan Negeri 1998 dan Peraturan-Peraturan Cukai Jualan Negeri 1999.         *** Sila pastikan semua butiran adalah TEPAT sebelum tekan butang HANTAR **         @ 2017 Hak Cipta Terpelihara Jabatan Perkhidmatan Komputer Negeri Sabah                                                                                                    | Amaun Cukai Jualan Negeri yang kena dibayar adalah RM          | 00.00                                                                                                    |
| Nama orang yang membuat pengakuan *       Image: Constraint of the second second                                                                                                    | (Diğit Sanaja)                                                 |                                                                                                    |
| Nama orang yang membuat pengakuan*   No. Kad Pengenalan/ No. Paspot*   Tarikh Taksiran   08/07/2022   *   Saya, sebagai seorang yang diberikuasa dengan sewajarnya oleh (orang yang kena membayar cukai) <u>SyarikAtT BESI BURUK XXX</u> dengan ini mengaku bahawa penyata ini adalah benar, betul dan sempurna dalam setiap butiran dan jumlah nilai jualan barangan yang kena dibayar cukai yang dinyatakan di atas telah ditentukan mengikut Seksyen 5 Enakmen Cukai Jualan Negeri 1998 dan Peraturan-Peraturan-Cukai Jualan Negeri 1999.                                                                                                    |                                                                |                                                                                                    |
| No. Kad Pengenalan/ No. Paspot*       Image: Comparison of the second second seco                                                                                                    | Nama orang yang membuat pengakuan                              | · &                                                                                                    |
| Tarikh Taksiran       08/07/2022         *       Saya, sebagai seorang yang diberikuasa dengan sewajarnya oleh (orang yang kena membayar cukai).         *       Saya, sebagai seorang yang diberikuasa dengan sewajarnya oleh (orang yang kena membayar cukai yang dimensional an semupan dalam setiap butiran dan jumlan hilajualan barangan yang kena dibayar cukai yang dimensional and setiap butiran dan jumlan hilajualan barangan yang kena dibayar cukai yang dimensional dan semupan dalam setiap butiran dan jumlan hilajualan barangan yang kena dibayar cukai yang dimensional dan semupan dalam setiap butiran dan jumlan hilajualan barangan yang kena dibayar cukai yang dimensional dimensional dan semupan butiran adalam tEPAT sebelum tekan butang HANTAR ***         *** Sila pastikan semua butiran adalah TEPAT sebelum tekan butang HANTAR ***       *** Hantar                                                                                                    | No. Kad Pengenalan/ No. Paspot                                 |                                                                                                    |
| <ul> <li>Saya, sebagai seorang yang diberikuasa dengan sewajarnya oleh (orang yang kena membayar cukai) <u>SyARIKAT BE SI BURUK XXX</u> dengan ini mengaku bahawa penyata ini adalah benar, betul dan sempurna dalam setiap butiran dan jumlah nilai jualan barangan yang kena dibayar cukai yang dinyatakan di atas telah ditentukan mengikut Seksyen 5 Enakmen Cukai Jualan Negeri 1998 dan Peraturan-Peraturan Cukai Jualan Negeri 1999.</li> <li>*** Sila pastikan semua butiran adalah TEPAT sebelum tekan butang HANTAR ***</li> <li>A Hantar</li> </ul>                                                                                                    | Tarikh Taksira                                                 | 08/07/2022                                                                                                    |
| <ul> <li>cuka) <u>SYARIKAT EESI BURUK XXX dengan ini mengaku bahawa penyata ini adalah benar, betul dan sempura dalam setiap butiran dan jumlan hilajualah barangan yang kena dibayar cukai yang dinyatakan di atas telah ditentukan mengikut Seksyen 5 Enakmen Cukai Jualan Negeri 1998 dan Peraturan-Peraturan Cukai Jualan Negeri 1999.</u></li> <li>*** Sila pastikan semua butiran adalah TEPAT sebelum tekan butang HANTAR ***</li> <li><u>Hantar</u></li> </ul>                                                                                                    | □ *                                                            | Saya, sebagai seorang yang diberikuasa dengan sewajarnya oleh (orang yang kena membayar                                                                                                    |
| dinyatakan di atas telah difentukan mengikut Seksyen 5 Enakmen Cukai Jualan Negeri 1998 dan<br>Peraturan-Peraturan Cukai Jualan Negeri 1999.<br>*** Sila pastikan semua buliran adalah TEPAT<br>sebelum tekan butang HANTAR ***                                                                                                    |                                                                | cukai) <u>SYARIKAT BESI BURUK XXX</u> dengan ini mengaku bahawa penyata ini adalah benar, betul<br>dan sempurna dalam setiap butiran dan jumlah nilai jualan barangan yang kena dibayar cukai yang |
| *** Sila pastikan semua butiran adalah TEPAT<br>sebelum tekan butang HANTAR ***                                                                                                    |                                                                | dinyatakan di atas telah ditentukan mengikut Seksyen 5 Enakmen Cukai Jualan Negeri 1998 dan<br>Peraturan-Peraturan Cukai Jualan Negeri 1999.                                                       |
| sebelum tekan butang HANTAR *** 🛃 Hantar                                                                                                    | *** Sila pastikan semua butiran adalah TEPA                    | r                                                                                                    |
| 💭 @ 2017 Hak Cipta Terpelihara Jabatan Perkhidmatan Komputer Negeri Sabah                                                                                                    | sebelum tekan butang HANTAR **                                 | Hantar                                                                                                    |
| 🖌 🗤 📝 @ 2017 Hak Cipta Terpelihara Jabatan Perkhidmatan Komputer Negeri Sabah                                                                                                    |                                                                |                                                                                                    |
|                                                                                                    |                                                                | و 2017 Hak Cipta Terpelihara Jabatan Perkhidmatan Komputer Negeri Sabah (شیلا السیان) @                                                                                                    |

• Sila maklum bahawa sekiranya didapati pihak syarikat mengemukakan penyata yang tidak betul atau dengan sengaja mengelak cukai dengan cara-cara tertentu, orang kena bayar cukai tersebut boleh diambil tindakan selaras peruntukan dalam Enakmen Cukai Jualan Negeri 1998.

# BAHAGIAN 4: PEMBAYARAN CUKAI JUALAN NEGERI (LAMPIRAN A)

### BAHAGIAN 4: PEMBAYARAN CUKAI JUALAN NEGERI (LAMPIRAN A) – Pengisian Lampiran A

- Setelah membuat bayaran secara dalam talian terus ke akaun Kerajaan Negeri melalui portal perbankan syarikat masing-masing, maklumat pembayaran perlu dikemas kini dalam Sistem eCJN bagi memudahkan rekod dan pengeluaran resit pembayaran.
- Sila klik pada butang Lampiran A

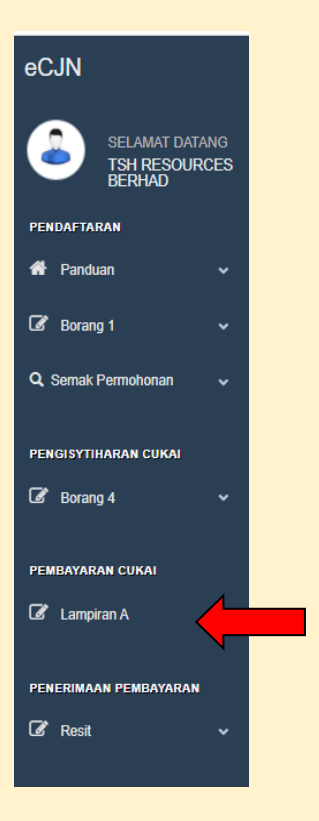

• Paparan seperti berikut akan tertera. Kemudian, sila tekan Lampiran A

| nbayara                                       | in Cukai                                                  |                                                             |                                                                                                    |                                  |               |            |                      |                     |                 |                 |
|-----------------------------------------------|-----------------------------------------------------------|-------------------------------------------------------------|----------------------------------------------------------------------------------------------------|----------------------------------|---------------|------------|----------------------|---------------------|-----------------|-----------------|
|                                               |                                                           |                                                             |                                                                                                    |                                  |               |            |                      |                     |                 |                 |
| Bil.                                          | il. Nama Pemohon (Nama Syarikat) Penyata (Bulan)          |                                                             |                                                                                                    |                                  |               |            |                      | yata (Tahun)        |                 | Lampiran A      |
| 1.                                            | SYARIKAT TI                                               | EST TEST 2                                                  |                                                                                                    | - Bulan ? -                      |               |            | × -                  | Tahun ? -           | ~               | Ē               |
|                                               |                                                           |                                                             |                                                                                                    |                                  |               |            |                      |                     |                 |                 |
| Sila pilih p                                  | enyata (bulan da                                          | an tahun) kemudian k                                        | etik 🖹 untuk mengisi Lampir                                                                         | ran A                            |               |            |                      |                     |                 |                 |
| Sila pilih p<br>Maklumat                      | enyata (bulan da<br>t Pembayaran C                        | an tahun) kemudian k<br>ukai (Lampiran A) Je                | etik 📄 untuk mengisi Lampir<br>nis Barangan Komoditi Peril                                          | ran A<br>kanan                   |               |            |                      |                     |                 |                 |
| Sila pilih p<br>Maklumat<br>No Lesen          | enyata (bulan da<br>t <mark>Pembayaran C</mark>           | an tahun) kemudian k<br>ukai (Lampiran A) Je<br>No. Rujukan | etik 📄 untuk mengisi Lampir<br>nis Barangan Komoditi Peril<br>Amaun Dibayar                         | ran A<br>kanan<br>Tarikh Dibayar | Bilangan      | Bulan      | Tahun                | Lampiran A          | Tarikh Muatnaik | Tindakan/Status |
| Sila pilih p<br>Maklumat<br>No Lesen<br>KEW/K | eenyata (bulan da<br>t <b>Pembayaran C</b><br>KP/188/2021 | an tahun) kemudian k<br>ukai (Lampiran A) Je<br>No. Rujukan | etik 🖻 untuk mengisi Lampir<br>nis Barangan Komoditi Peril<br>Amaun Dibayar<br>perlu bayar<br>(200) | kanan<br>Tarikh Dibayar          | Bilangan<br>1 | Bulan<br>1 | <b>Tahun</b><br>2021 | Lampiran A<br>Tiada | Tarikh Muatnaik | Tindakan/Status |

- Setelah itu, pembayar cukai akan dibawa ke paparan penuh borang Lampiran A. Sila isi dan lengkapkan butiran pembayaran. Kemudian klik pada kotak pengakuan dan isikan nama pegawai dan nama syarikat yang tertera di lampiran tersebut.
- Kemudian klik butang "Simpan". Setelah itu klik butang "Muatnaik dokumen" untuk memuat naik salinan slip pembayaran bank anda. Sila pastikan ia dalam format PDF. Hanya 1 dokumen sahaja boleh dimuat naik. Dengan demikian, bagi yang mempunyai slip pembayaran lebih dari 1 keping, sila cantumkan semua slip pembayaran dalam satu dokumen PDF sahaja.

|              | 🗅 Sister              | m Pung  | utan Cukai Jualan N · 🗙 🕂                                                                                                    |                           |                       |             | ٥             | ×   |
|--------------|-----------------------|---------|----------------------------------------------------------------------------------------------------|---------------------------|-----------------------|-------------|---------------|-----|
| $\leftarrow$ | ightarrow (           | C       | https://cukaijualannegeri.sabah.gov.my/brgPermohonan/BrgLampiranA.asp                                                                                                  | PQ                        | 20 2≦                 | œ           |               |     |
| PENDAFTA     | ARAN<br>Juan          | •       | Pengarah Cikai Jualan Kegeri Sabah,<br>Pejabat Cukai Jualan Kegeri Kementerian Kewangan<br>88400 KOTA KIRABALU                                                         |                           |                       |             |               | -   |
| 🕼 Borar      | ng 1                  |         | Pemakluman Pembayaran Cukai Jualan Negeri Melalui Perbankan Secara Terus (Direct Bank-In) Ke Dalam Akaun Kerajaan Negeri Sabah<br>Derkara turodut di atas adabh dimité |                           |                       |             |               | l I |
| Q, Semak     | k Permohonan          |         | 2. Adalah dimaklumkan bahawa sebanyak RM                                                                                                    |                           |                       |             |               | 1   |
| PENGISYTI    | THARAN CUKAI<br>ng 4  |         | 25(02)2021 C (delimm/yyy)<br>dengan Ho. Rujukan/No. Transaksi<br>RHB Rentas<br>(salman silp pembayaran adalah disertaikan) untuk menjeleskan cukai jualan atas :-      |                           |                       |             |               |     |
| РЕМВАХАР     | RAN CUKAI<br>piran A  |         | Hirryak Kelapa Sawit     O Loteri     O Portuniunan Medalui Mesin Slot.     O Komuditi Perikanan ying dilawa keluar dari Negeri Sabah     O Podak Terteleann           |                           |                       |             |               |     |
| PENERIMA     | AAN PEMBAYAR <i>i</i> | AN<br>V | bagi tempoh <u>1 Jan 2021 ke 31 Jan 2021</u><br>LLSEN NG: KIXV/INKS/01/99<br>Selsan dmakumban.                                                                         |                           |                       |             |               |     |
|              |                       |         | 🖉 Sila tandakan pada Kotak Pengakuan                                                                                                    |                           |                       |             |               |     |
|              |                       |         | Nama Pegawai                                                                                                    | ۵                         |                       |             |               |     |
|              |                       |         | Nama Syarikat TSH RESOURCES BERHAD                                                                                                    |                           |                       |             |               |     |
|              |                       |         | Tarikh 16/06/2021 13:02:37                                                                                                    |                           |                       |             |               |     |
|              |                       |         | Sila tokan butang Mustruli. Silp Pembeyaran 💿 Mustruli. Elip Pembeyaran                                                                                                |                           |                       |             |               |     |
|              |                       |         |                                                                                                    | 🕞 @ 2017 Hak Cipta Terpel | hara Jabatan Perkhidm | atan Komput | er Negeri Sab | ah  |
|              |                       |         |                                                                                                    |                           |                       |             |               |     |

# BAHAGIAN 5: RESIT ELEKTRONIK

### BAHAGIAN 5: RESIT ELEKTRONIK

 Anda boleh mendapatkan salinan resit elektronik di bahagian Penerimaan Pembayaran. Resit ini dijana secara automatik setelah Lampiran A lengkap diisi. Sila tekan butang "Jana Resit"

| nerimaar      | n Pembayar       | an                            |                                   |                 |          |          |         |            |                    |                    |  |
|---------------|------------------|-------------------------------|-----------------------------------|-----------------|----------|----------|---------|------------|--------------------|--------------------|--|
|               |                  |                               |                                   |                 |          |          |         |            |                    |                    |  |
|               |                  |                               |                                   |                 |          |          |         |            |                    |                    |  |
| Bil.          | Nama Pemo        | hon (Nama Syarikat)           |                                   | Penyata (Bulan) |          |          | Penyata | a (Tahun)  |                    | Resit Kecil        |  |
| 1.            | SYARIKAT 1       | EST TEST 2                    |                                   | Januari         |          | ~        | 2021 ~  |            | Ē                  |                    |  |
| Sila pilih pe | enyata (bulan d  | an tahun) kemudian ketik 🖹 ur | ntuk menjana/melihat <b>Resit</b> | Kecil           |          |          |         |            |                    |                    |  |
| Penerimaa     | nn (Resit Kecil) | Pembayaran Cukai Jenis Bara   | angan Komoditi Perikanan          |                 |          |          |         |            |                    |                    |  |
| No Lesen      |                  | No. Rujukan/(No. Resit)       | Amaun Perlu Dibayar               | Tarikh Dibayar  | Bilangan | Bulan/Ta | ahun    | Lampiran A | Tarikh Ja<br>Resit | na Tindakan/Status |  |
|               |                  |                               |                                   |                 |          |          |         |            |                    |                    |  |

- Sila ambil maklum bahawa resit elektronik adalah untuk tujuan rujukan tuan/puan dan ia tidak menggantikan resit rasmi. Resit Rasmi Kerajaan akan dikeluarkan setelah bayaran diperakui oleh bank.
- Sila klik pada ikon dalam bulatan Merah untuk melihat resit elektronik anda

| Penerimaan (Resit Kecil) Pembayaran Cukai Jenis Barangan Komoditi Perikanan                                                |                         |                      |                      |           |                  |            |                        |                 |  |
|----------------------------------------------------------------------------------------------------|-------------------------|----------------------|----------------------|-----------|------------------|------------|------------------------|-----------------|--|
| No Lesen                                                                                                    | No. Rujukan/(No. Resit) | Amaun Perlu Dibayar  | Tarikh Dibayar       | Bilangan  | Bulan/Tahun      | Lampiran A | Tarikh Jana<br>Resit   | Tindakan/Status |  |
| KEW/KP/188/2021                                                                                                    | sd123654/ <b>(6)</b>    | 200                  | 16/12/2012           | 1         | 012021           | Ada        | 16/12/2021<br>12:13:26 |                 |  |
| RESIT ELETRONIK - CUKAI                                                                                                    | JUALAN NEGERI           |                      | ×                    |           |                  |            |                        |                 |  |
|                                                                                                    |                         |                      | KERAJAAN NEGERI SAB/ | λH        |                  |            |                        | ē               |  |
| No. Resit: 6<br>Tarikh :16/12/2021 12:13:26<br>JENIS CUKAI : Cukai Komoditi Perikanan yang dibawa keluar dari Negeri Sabah |                         |                      |                      |           |                  |            |                        |                 |  |
| ТЕМРОН КЕЛА ВАУАЯ : 01/01/2021 - 31/01/2021                                                                                |                         |                      |                      |           |                  |            |                        |                 |  |
| AMAUN BAYARAN : RM200.00                                                                                                   |                         |                      |                      |           |                  |            |                        |                 |  |
| NO.RUJUKAN TRANSAKSI : sd123654                                                                                            |                         |                      |                      |           |                  |            |                        |                 |  |
|                                                                                                    |                         |                      |                      |           |                  |            |                        |                 |  |
| Resit Rasmi Kerajaan akan dikeluarkan setelah bayaran diperakui oleh Bank                                                  |                         |                      |                      |           |                  |            |                        |                 |  |
|                                                                                                    | I                       | I ADALAH CETAKAN KOM | IPUTER DAN TANDATANG | AN ADALAH | I TIDAK DIPERLUK | AN         |                        |                 |  |

• Berikut merupakan contoh Resit Rasmi Kerajaan.

| ASAL                                                       | A Star                                            | 4                        | JBN 41 (Pindaan 2021)<br>No Siri : A 941740                                                                    |
|------------------------------------------------------------|---------------------------------------------------|--------------------------|----------------------------------------------------------------------------------------------------|
|                                                            | - 😴 -                                             | No Resit                 | : 01 079655                                                                                                    |
|                                                            | KERAJAAN NEGERI SABAH,                            | MALAYSIA T               | arikh : 28/12/2021                                                                                             |
|                                                            | RESIT AM                                          |                          | No Bil :                                                                                                    |
| Kod Jabatan : 150                                          |                                                   |                          |                                                                                                    |
| Diterima Daripada :<br>Perihal Bayaran   : CUKAI JUALAN SA | AWIT PADA 24.12.2021                              |                          |                                                                                                    |
| Kod Akaun<br>0012516010100000000000000062101               | Jumlah (RM) Tr 1 (<br>7,896,109.22                | RI 1nk 3M)<br>,896,109.2 | No. Cek                                                                                                    |
| Kod Akaun                                                  | Jumlah (RM) Truck                                 | RI Ink 3M)               | No. Cek                                                                                                    |
| 0012516010100000000000000062101                            | 7,896,109.22                                      | ,896,109.2               | 2                                                                                                    |
|                                                            |                                                   |                          | and a second second second second second second second second second second second second second second second |
|                                                            |                                                   |                          | a a second a second                                                                                            |
|                                                            |                                                   |                          |                                                                                                    |
|                                                            |                                                   |                          |                                                                                                    |
|                                                            |                                                   |                          |                                                                                                    |
|                                                            | nen 18 server menter ten distante en interneter e |                          |                                                                                                    |
|                                                            |                                                   |                          | ·····                                                                                                    |
|                                                            | 7,896,109.22                                      | 0.00 7,896,109.22        | 1 m.                                                                                                    |
| KBD : nazrianah                                            | BD : SEKSYEN PENGURU                              | SAN DANA                 | /(11                                                                                                    |
|                                                            |                                                   |                          | h DENDALLAST NECEDT                                                                                            |
|                                                            |                                                   |                          | D.P BENDARAKI NEGERI                                                                                           |

### PENAFIAN

Panduan ini bertujuan untuk memberi pemahaman umum tentang penggunaan sistem ECJN Cukai Jualan Negeri dan kewajipan orang yang dikenakan cukai. Ia tidak bertujuan untuk mengatasi secara komprehensif semua isu cukai yang mungkin timbul. Namun, Kementerian Kewangan Negeri Sabah telah mengambil insiatif untuk memastikan bahawa semua maklumat yang terkandung di dalam Panduan ini adalah betul. Kementerian ini tidak akan bertanggungjawab untuk sebarang kesilapan dan ketidaktepatan yang mungkin terkandung, atau sebarang kerugian kewangan atau lain-lain yang ditanggung oleh individu yang menggunakan maklumat daripada Panduan ini. Panduan ini tertakluk kepada perubahan, apabila perlu.